MOISÉS ELIAS DE OLIVEIRA

# SISTEMA DE ORDENS DE SERVIÇO DE MANUTENÇÃO EM EQUIPAMENTOS DE INFORMÁTICA

Assis

2009

# SISTEMA DE ORDENS DE SERVIÇO DE MANUTENÇÃO EM EQUIPAMENTOS DE INFORMÁTICA

MOISÉS ELIAS DE OLIVEIRA

Trabalho de Conclusão de Curso apresentado ao

Instituto Municipal de Ensino Superior de Assis,

como requisito do Curso Superior de Tecnologia em Processamento de Dados, analisado

pela seguinte comissão examinadora:

Orientador: Célio Desiró

Analizador: Luiz Ricardo Begosso

Assis

2009

MOISÉS ELIAS DE OLIVEIRA

## SISTEMA DE ORDENS DE SERVIÇO DE MANUTENÇÃO EM EQUIPAMENTOS DE INFORMÁTICA

Trabalho de Conclusão de Curso apresentado ao

Instituto Municipal de Ensino Superior de Assis,

como requisito do Curso Superior de Tecnologia em Processamento de Dados, analisado

pela seguinte comissão examinadora:

Orientador: Célio Desiró

Área de Concentração: Desenvolvimento de Sistemas

Assis

2009

# DEDICATÓRIA

Dedico este trabalho à minha familia que sempre me apoiou em todos os momentos de minha vida e a todos os meus amigos.

## AGRADECIMENTOS

A Deus, pela ajuda e força que tem me dado todos os dias de minha vida, possibilitando a conslusão de mais uma etapa.

Ao Professor, Célio Desiró, pela orientação e paciência que teve comigo no decorrer deste tempo e também a todos os outros professores que me ajudaram no decorrer destes anos.

Aos amigos, Genivaldo, Priscila, Jabes, Fabiano, Jaime, Reinaldo, Murilo, David, Fernando, Menezes, Carlos, Marcelo, Leonardo, Eduardo, Renato, Rafael, Thiago, Adimar,Samuel que estiveram comigo durante estes anos, ajudando direta ou indiretamente, tanto neste trabalho, quando nas demais fases deste curso.

Aos companheiros do CEPEIN pela boa convivência e por todos os momentos compartilhados durante quase três anos.

Aos familiares, Maria Joséfa de Lima de Oliveira, José Paulo de Oliveira e Wagner de Oliveira pelo apoio durante toda a minha vida.

#### RESUMO

O presente trabalho teve por objetivo o desenvolvimento de um sistema para informatizar o Setor de Manutenção de Hardware da FEMA(Fundação Educacional do Município de Assis), localizado no CEPEIN (Centro de Pesquisas em Informática), que é responsável pela manutenção dos computadores, rede e demais equipamentos de informática da Instituição. O objetivo principal do sistema é a informatização do setor, tornando-o mais organizado e eficiente. Para isso foram utilizadas as seguintes ferramentas e tecnologias: Visual Studio 2008 com a linguagem C#.NET, banco de dados PostgreSQL e o gerador de relatórios Crystal Reports. Também foi utilizada a metodologia de análise orientada a objetos baseada em UML(Unified Modeling Language).

**Palavras-chaves**: Fundação Educacional do Municipio de Assis, Setor de Manutenção de Hardware, Centro de Pesquisas em Informática, Visual Studio 2008, C#.NET, PostgreSQL, Crystal Reports.

## ABSTRACT

This assignment aimed to propone the development of a system to computerize the FEMA (Educational Foundation of the City of Assis) Hardware Maintenance Sector, located in CEPEIN (Center for Research in Computer Science), which is responsible for maintenance of computers, network and others computer equipments of the Institution. The main objective of the system is the computerization of the sector, making it more organized and efficient. For this, we resorted to the following tools and technologies: Visual Studio 2008 with C #. NET, PostgreSQL database and the Crystal Reports report generator. It was also used the object-oriented analysis methodology based on UML (Unified Modeling Language).

**Keywords**: Educational Foundation of the City of Assis, Hardware Maintenance Sector, Center for Research in Computer Science, Visual Studio 2008, C #. NET, PostgreSQL, Crystal Reports.

# LISTA DE ILUSTRAÇÕES

| Figura 1. UC – Manter Usuário2                                                | 26 |
|-------------------------------------------------------------------------------|----|
| Figura 2. UC – Manter Setor2                                                  | 28 |
| Figura 3. UC – Manter Registro de Problemas                                   | 30 |
| Figura 4. UC – Manter Registro de Problema Em Equipamento                     | 31 |
| Figura 5. UC – Manter Assistencia Tecnica                                     | 33 |
| Figura 6. UC – Manter Perfil Equipamento                                      | 35 |
| Figura 7. UC – Manter Componentes                                             | 37 |
| Figura 8. UC – Manter Equipamento                                             | 38 |
| Figura 9. UC – Manter Tipo de Equipamento                                     | 40 |
| Figura 10. UC – Manter Tipo de Componente4                                    | 12 |
| Figura 11. UC – Fazer Requisição4                                             | 14 |
| Figura 12. UC – Fazer Agendamento                                             | 45 |
| Figura 13. UC – Atender Requisição                                            | 46 |
| Figura 14.UC – Atender Agendamento4                                           | 17 |
| Figura 15. UC – Dar Baixa na Requisição                                       | 48 |
| Figura 16. UC – Dar Baixa no Agendamento                                      | 49 |
| Figura 17. UC – Enviar Equipamento para Manutenção Externa5                   | 50 |
| Figura 18. UC – Retornar Equipamento para Manutenção Externa5                 | 51 |
| Figura 19. UC – Visualizar Relatório de Requisição por Setor                  | 52 |
| Figura 20. UC – Visualizar Relatório de Requisição por Setor por Data         | 53 |
| Figura 21. UC – Visualizar Relatório de Equipamentos por Setor5               | 54 |
| Figura 22. UC – Visualizar Relatório de Assistencias Tecnicas                 | 55 |
| Figura 23. UC – Visualizar Relatório de Equipamentos Enviados para Manutenção | )  |

| Externa                                                                                 | 56 |
|-----------------------------------------------------------------------------------------|----|
| Figura 24. UC – Visualizar Relatório de Equipamentos que Estão Aguardando<br>Manutenção | 57 |
| Figura 25. UC – Visualizar Relatório de Componentes por Equipamento                     | 58 |
| Figura 26. UC – Visualizar Relatório de Componentes                                     | 59 |
| Figura 27. UC – Visualizar Relatório de Serviços Prestados por Período                  | 60 |
| Figura 28. UC – Visualizar Relatório de Ocorrências de Problemas mais                   |    |
| frequêntes                                                                              | 61 |
| Figura 29. UC – Visualizar Relatório de Manutenção do Equipamento                       | 62 |
| Figura 30. UC – Visualizar Relatório dos Serviços Requisitados por Usuário              | 63 |
| Figura 31.UC – Visualizar Relatório de Agendamento                                      | 64 |
| Figura 32. UC – Visualizar Relatório de Agendamento por Data                            | 65 |
| Figura 33. Diagrama de Classes                                                          | 66 |
| Figura 34. Diagrama de Sequência – Equipamento                                          | 67 |
| Figura 35. Diagrama de Sequência – Perfil Equipamento                                   | 68 |
| Figura 36. Diagrama de Sequência – Movimentar Equipamento                               | 69 |
| Figura 37. Diagrama de Sequência – Agendamento                                          | 70 |
| Figura 38. Diagrama de Sequência – Requisição                                           | 71 |
| Figura 39. Cronograma                                                                   | 72 |
| Figura 40. Tela de login                                                                | 76 |
| Figura 41. Controle de Problemas em Equipamentos                                        | 77 |
| Figura 42. Envio de equipamentos para manutenção externa                                | 77 |
| Figura 43. Controle de Equipamentos                                                     | 78 |
| Figura 44. Fazer Requisição                                                             | 78 |
|                                                                                         |    |

## LISTA DE TABELAS

| Tabela 1. UC – Manter Usuário                                               | 26 |
|-----------------------------------------------------------------------------|----|
| Tabela 2. UC – Manter Setor                                                 | 28 |
| Tabela 3. UC – Manter Registro de Problemas                                 | 30 |
| Tabela 4. UC – Manter Registro de Problema Em Equipamento                   | 32 |
| Tabela 5. UC – Manter Assistencia Tecnica                                   | 34 |
| Tabela 6. UC – Manter Perfil Equipamento                                    | 35 |
| Tabela 7. UC – Manter Componentes                                           | 37 |
| Tabela 8. UC – Manter Equipamento                                           | 39 |
| Tabela 9. UC – Manter Tipo de Equipamento                                   | 40 |
| Tabela 10. UC – Manter Tipo de Componente                                   | 42 |
| Tabela 11.UC – Fazer Requisição                                             | 44 |
| Tabela 12. UC – Fazer Agendamento                                           | 45 |
| Tabela 13. UC – Atender Requisição                                          | 46 |
| Tabela 14. UC – Atender Agendamento                                         | 47 |
| Tabela 15. UC – Dar Baixa na Requisição                                     | 48 |
| Tabela 16. UC – Dar Baixa no Agendamento                                    | 49 |
| Tabela 17. UC – Enviar Equipamento para Manutenção Externa                  | 50 |
| Tabela 18. UC – Retornar Equipamento para Manutenção Externa                | 51 |
| Tabela 19. UC – Visualizar Relatório de Requisição por Setor                | 52 |
| Tabela 20. UC – Visualizar Relatório de Requisição por Setor por Data       | 53 |
| Tabela 21. UC – Visualizar Relatório de Equipamentos por Setor              | 54 |
| Tabela 22. UC – Visualizar Relatório de Assistencias Tecnicas               | 55 |
| Tabela 23. UC – Visualizar Relatório de Equipamentos Enviados para Manutenç | ão |
| Externa                                                                     | 56 |

| Tabela 24. UC – Visualizar Relatório de Equipamentos que Estão Aguardando<br>Manutenção |
|-----------------------------------------------------------------------------------------|
| Tabela 25. UC – Visualizar Relatório de Componentes por Equipamento58                   |
| Tabela 26. UC – Visualizar Relatório de Componentes59                                   |
| Tabela 27. UC – Visualizar Relatório de Serviços Prestados por Período60                |
| Tabela 28. UC – Visualizar Relatório de Ocorrências de Problemas mais                   |
| frequêntes61                                                                            |
| Tabela 29. UC – Visualizar Relatório de Manutenção do Equipamento62                     |
| Tabela 30. UC – Visualizar Relatório dos Serviços Requisitados por Usuário63            |
| Tabela 31. UC – Visualizar Relatório de Agendamento64                                   |
| Tabela 32. UC – Visualizar Relatório de Agendamento por Data65                          |

| 1 INTRODUÇÃO                             | 14 |
|------------------------------------------|----|
| 2 OBJETIVOS                              | 14 |
| 3 JUSTIFICATIVA                          | 15 |
| 4 LEVANTAMENTO DE REQUISITOS             | 15 |
| 4.1 ANÁLISE DE REQUISITOS                | 16 |
| 5 METODOLOGIAS E FERRAMENTAS UTILIZADAS  | 18 |
| 5.1 PLATAFORMA .NET                      | 18 |
| 5.2 A LINGUAGEM C#                       | 19 |
| 5.3 VISUAL STUDIO 2008                   | 20 |
| 5.4 POSTGRESQL                           | 20 |
| 5.5 UML (UNIFIED MODELING LANGUAGE)      | 21 |
| 6 PLANEJAMENTO DO PROJETO                | 22 |
| 6.1 ESTRUTURA ANALÍTICA DO PROJETO (WBS) | 22 |
| 6.2 SEQUÊNCIAMENTO DAS ATIVIDADES        | 23 |
| 7 LISTA DE EVENTOS                       | 24 |
| 8 ANÁLISE ORIENTADA A OBJETOS            | 26 |
| 8.1 CASOS DE USO                         | 26 |
| 8.2 DIAGRAMA DE CLASSES                  | 66 |
| 8.3 DIAGRAMA DE SEQUÊNCIA                | 67 |
| 8.3.1 Equipamento                        | 67 |
| 8.3.2 Perfil Equipamento                 | 68 |
| 8.3.3 Movimentar Equipamento             | 69 |
| 8.3.4 Agendamento                        | 70 |

# SUMÁRIO

| 8.3.5 Requisição              | 71 |
|-------------------------------|----|
| 9 CRONOGRAMA                  | 72 |
| 10 CONCLUSÕES                 | 73 |
| 11 REFERÊNCIAS BIBLIOGRÁFICAS | 74 |
| 12 REFERÊNCIAS ELETRÔNICAS    | 75 |
| 13 ANEXOS                     | 76 |

### 1. INTRODUÇÃO

O sistema proposto será desenvolvido para o Setor de Manutenção de Hardware da FEMA (Fundação Educacional do Município de Assis), localizado no CEPEIN (Centro de Pesquisas em Informática).

A FEMA é uma entidade autônoma e pessoa jurídica de direito privado, sem fins lucrativos, que tem como política investir os recursos arrecadados com o desenvolvimento da própria instituição. Seus principais objetivos são o ensino, a pesquisa e a difusão cultural, bem como a prestação de serviços à comunidade por intermédio de seus Centros de Pesquisa.

A FEMA é mantenedora do Instituto Municipal de Ensino Superior de Assis (IMESA) que oferece 9 cursos de graduação, 10 cursos de pós-graduação e do Colégio FEMA (ensino médio em parceria com o Sistema Didático Etapa).

O sistema será desenvolvido para informatizar o Setor de Manutenção de Hardware da Instituição, que é o responsável pela manutenção dos computadores, rede e demais equipamentos de informática da mesma.

#### 2. OBJETIVOS

O principal objetivo do sistema é informatizar o setor de manutenção de hardware, onde os pedidos de manutenção ainda são feitos informalmente pelo telefone ou pessoalmente. O sistema irá fornecer uma série de funcionalidades que visam uma maior organização dos pedidos, bem como a organização do setor de manutenção de hardware, visto que existem muitas máquinas que após algum tempo paradas, já não se sabe de quem ou de onde são. Também irá auxiliar na tomada de decisão dos setores, visto que o mesmo irá gerar relatórios que mostram os equipamentos que constantemente apresentam problemas, os setores onde ha uma maior necessidade de novos equipamentos, etc. Também irá possibilitar o agendamento de serviços, que são feitos informalmente e que, muita das vezes, devido ao grande espaço de tempo entre o pedido e a data prevista acabam sendo esquecidos.

#### 3. JUSTIFICATIVA

A implantação do sistema é necessária devido à necessidade de melhorar o atendimento aos pedidos e auxiliar o setor de manutenção para identificar os computadores com problemas, pois hoje há uma grande confusão com relação as maquinas que entram e saem, sendo necessária uma identificação de cada maquina com cada setor. Também irá auxiliar em tomadas de decisões com base nos relatórios gerados, como a aquisição de novos equipamentos devido à freqüência de problema em equipamentos antigos.

#### 4. LEVANTAMENTO DE REQUISITOS

Dentre as principais necessidades do setor, estão a falta de informatização e, consequentemente a desorganização do mesmo, por parte das requisições feitas informalmente, também a necessidade de que tenham um melhor controle dos equipamentos que entram e saem da manutenção, bem como dos equipamentos

enviados para manutenção fora da instituição. Também há necessidade na identificação dos equipamentos que ficam por vários dias no setor aguardando periféricos para serem substituidos. Gerar relatórios que mostrem informações dos equipamentos da instituição, os problemas que mais ocorrem nos equipamentos, os setores que mais fazem requisições evidenciando-se assim, os setores em que há uma maior necessidade de novos equipamentos.

#### 4.1. ANÁLISE DE REQUISITOS

Requisito: Requisições de manutenção.

**Descrição**: As requisições, que hoje são feitas de forma informal através de telefone ou pessoalmente, acabam algumas vezes causando problemas de comunicação como: esquecimento da requisição por parte do técnico, falta de informação por parte do requisitante, não informando, as vezes o setor em que trabalha, dificultando e até impossibilitando o atendimento da requisição.

**Proposta de solução**: Desenvolver um sistema que possibilite armazenar as informações sobre as requisições, onde será obrigatório algumas informações relevantes ao pedido, como o setor em que é necessário o serviço, o usuário que esta requisitando, descrição básica do problema, sendo assim, a requisição ficará armazenada e os técnicos não terão como esquecer.

**Requisito**: Controlar os equipamentos que entram e saem da manutenção.

**Descrição**: Existe grande confusão hoje, em relação aos equipamentos que entram e saem do setor; muitas das vezes os equipamentos ficam no setor por muito tempo, por falta de peças, e com o tempo acaba por cair no esquecimento, não sabendo mais de que setor são e os problemas que apresentou.

**Proposta de solução**: Criar um cadastro dos equipamentos, onde será armazenado o setor ao qual esse equipamento pertence e as requisições.

realizadas No cadastro de problemas em equipamentos serão especificados o patrimônio do equipamento e o problema que o equipamento apresentou.

Requisito: Equipamentos enviados para manutenção externa.

**Descrição**: Os equipamentos que apresentam problemas que não podem ser resolvidos pelo Setor de Manutenção são enviados para manutenção externa e as informações sobre os mesmos as vezes se perdem.

**Proposta de solução**: Criar uma estrutura para fazer esses envios para manutenção externa, onde ficarão gravadas informações sobre o problema, o patrimônio do equipamento, a assistência técnica a qual foi enviado, data do envio e retorno do equipamento.

Requisito: Gerar relatórios administrativos.

**Descrição**: Hoje no setor não existem quaisquer informações que possibilitem a análise dos equipamentos que mais apresentam problemas, dificultando assim, o pedido de baixa de equipamentos obsoletos ou a aquisição de novos equipamentos.

**Proposta de solução**: Criar relatórios que forneçam esses dados, evidenciando os equipamentos que mais dão problema, facilitando a tomada de decisão para aquisição de novos equipamentos.

## 5. METODOLOGIAS E FERRAMENTAS UTILIZADAS

#### 5.1. PLATAFORMA .NET

A Microsoft.NET é uma plataforma para desenvolvimento de Web Services baseados em XML, porém, sua utilidade vai muito além de apenas Web Services. A plataforma .NET permite que o desenvolvedor escolha qualquer linguagem de programação que tenha suporte ao framework .NET. O programador deixa de escrever codigos para determinado sistema operacional ou dispositivo, e escreve para a plataforma .NET, sendo assim, qualquer dispositivo que tenha o framework .NET sera capaz de rodar aplicações feitas em qualquer das linguagens suportadas pela .NET.

Tal caracteristica deve-se a presença da MSLI (Microsoft Intermediate Language) ou IL (Linguagem Intermediária). Qualquer codigo escrito para .NET, gera código IL e não código assembly, que seria a linguagem gerada para a estrutura de uma arquitetura de processador especifico.

Algumas linguagens suportadas pela plataforma .NET:

- C#
- Visual Basic.NET
- C++
- Cobol
- Perl
- Fortran

- Pascal
- ASP.NET

## 5.2. A LINGUAGEM C#

C# é uma linguagem de programação criada pela Microsoft e faz parte da plataforma .NET. A linguagem é orientada a objetos e permite o desenvolvimento de uma série de aplicações. Caracteriza-se pela sua simplicidade e ao mesmo tempo pelo seu poder.(msdn.microsoft,2009).

O principal responsável pela criação da linguagem foi Anders Hejlsberg, exdesenvolvedor de compiladores da Borland e seus compiladores mais conhecido são o Turbo Pascal e Delphi.

Algumas das principais características de C#:

- Simplicidade
- Completamente orientada a objetos
- Não requer ponteiros para gerenciar a memória
- Suporta interfaces, sobrecarga, herança, polimorfismo, atributos, propriedades, coleções entre outras características de uma linguagem orientada a objetos
- Código 100% reutilizável

## 5.3. VISUAL STUDIO 2008

O Visual Studio 2008 é uma ferramenta da Microsoft que permite o desenvolvimento de aplicações para a plataforma .NET framework 3.5, mas também permite utilizar versões anteriores do framework. Com relação as edições anteriores, a nova versão tras melhorias e uma grande quantidade de recursos para o desenvolvimento web.

Dentre os principais recursos disponíveis na ferramenta, podemos citar:

- Windows Form Applications
- Web Applications (ASP.NET)
- Windows Services (ASP.NET)
- Web Services
- SmartPhone / Pocket PC
- Silverlight

### 5.4. POSTGRESQL

Segundo GONZAGA (2007) "PostgreSQL é um gerenciador de banco de dados objeto-relacional (ORDBMS) de código aberto, descendente do Postgres versão 4.2, desenvolvido na universidade da Califórnia de Berkeley."

É um software de livre gestão e, falando-se de recursos, é comparavel aos melhores bancos de dados comerciais existentes e roda em todos os grandes sistemas operacionais existentes.(PostgreSQLBr,2009).

### 5.5. UML (UNIFIED MODELING LANGUAGE)

A UML é uma linguagem para documentar, estruturar e modelar softwares. É utilizada desde pequenos sistemas até sistemas de grande porte e abrange todas as visões necessárias ao desenvolvimento e implantação destes sistemas.

É destinada a visualizar, especificar, construr e documentar os artefatos de um software.

## 6. PLANEJAMENTO DO PROJETO

## 6.1. ESTRUTURA ANALÍTICA DO PROJETO (WBS)

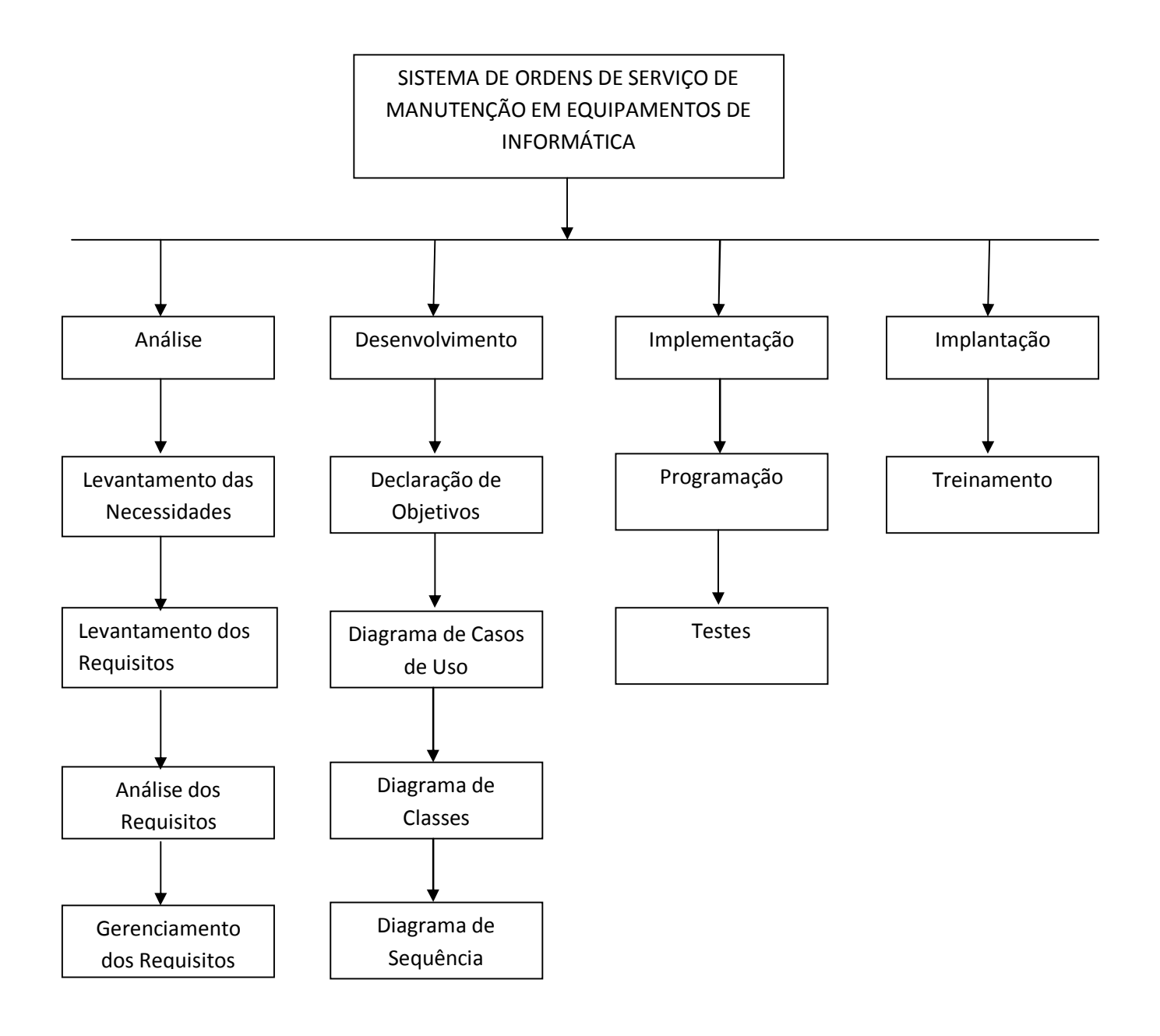

## 6.2. SEQUÊNCIAMENTO DAS ATIVIDADES

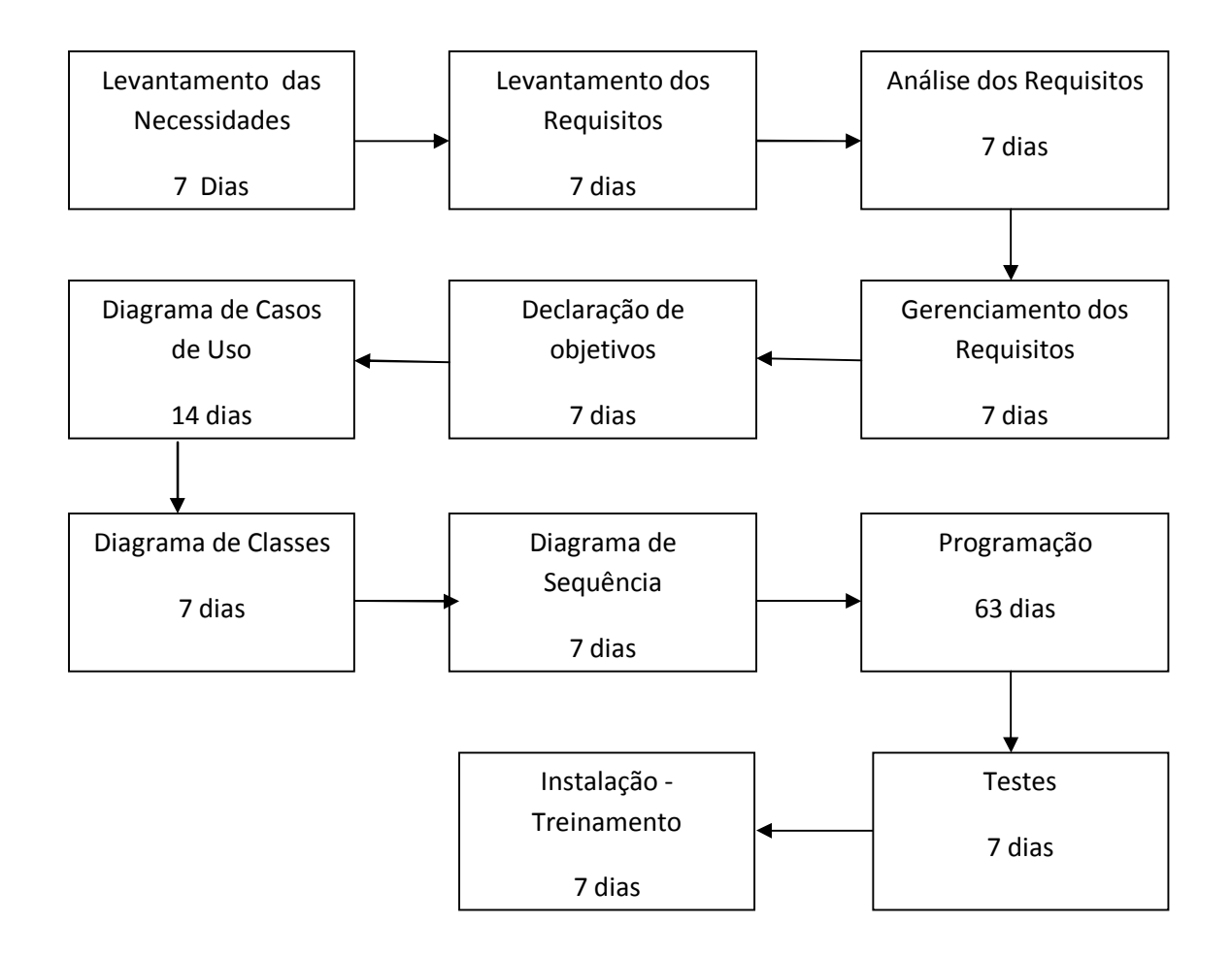

## 7. LISTA DE EVENTOS

- 1. Manter usuário
- 2. Manter setor
- 3. Manter registro de problemas
- 4. Manter registro de problemas em equipamentos
- 5. Manter assistência tecnica
- 6. Manter perfilEquipamento
- 7. Manter componente
- 8. Manter equipamento
- 9. Manter tipo de equipamento
- 10. Manter tipo de componente
- 11. Fazer Requisição
- 12. Fazer Agendamento
- 13. Atender Requisição
- 14. Atender agendamento
- 15. Dar baixa na requisição
- 16. Dar baixa no agendamento
- 17. Enviar equipamento para manutenção externa
- 18. Retornar equipamento de manutenção externa
- 19. Visualizar relatório de requisição por setor

- 20. Visualizar relatório de requisição por setor por data
- 21. Visualizar relatório de equipamentos por setor
- 22. Visualizar relatório de assistências tecnicas
- 23. Visualizar relatório de equipamentos enviados para manutenção externa
- 24. Visualizar relatório de equipamentos que estão aguardando manutenção
- 25. Visualizar relatório de componentes por equipamento
- 26. Visualizar relatório de equipamentos
- 27. Visualizar relatório de serviços prestados por periodo
- 28. Visualizar relatório de ocorrência de problemas mais frequentes
- 29. Visualizar relatório de manutenção do equipamento
- 30. Visualizar relatório dos serviços requisitados por usuário.
- 31. Visualizar relatório de agendamento
- 32. Visualizar relatório de agendamento por data

# 8. ANÁLISE ORIENTADA A OBJETOS

## 8.1. CASOS DE USO

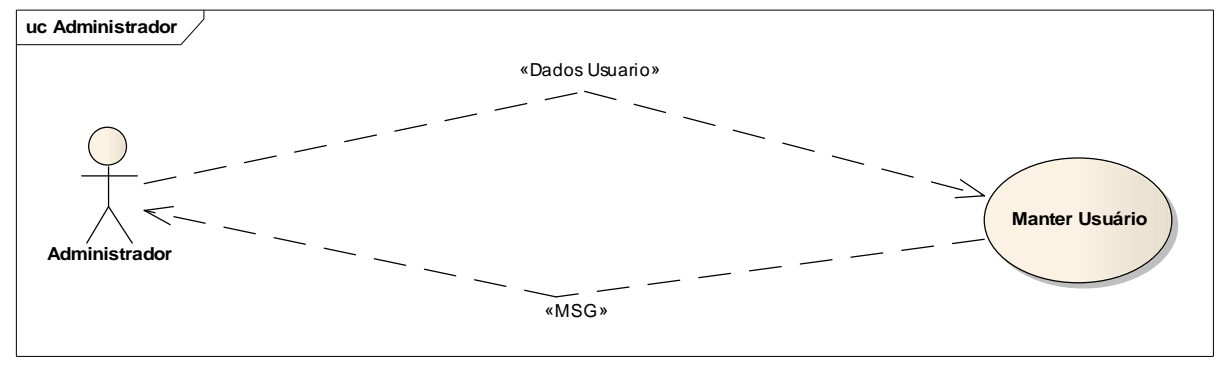

Figura 1. UC – Manter Usuário

| 1                   | Manter Usuário                                                                                                    |
|---------------------|----------------------------------------------------------------------------------------------------|
| Descrição           | Permite ao administrador cadastrar,alterar,excluir e procurar.                                                                                                    |
| Pré-Condição        | O administrador deverá estar logado no sistema.                                                                                                    |
| Atores              | Administrador                                                                                                    |
| Cenário Principal   | 1 – O sistema mostra a tela de controle de usuários.                                                                                                    |
|                     | 2 – O administrador escolhe a opção para<br>cadastrar um usuário.                                                                                                    |
|                     | 3 –O Administrador preenche os campos necessários especificando o tipo do usuário.                                                                                                    |
|                     | <ul> <li>4 – O administrador confirma o cadastro e o<br/>sistema grava as informações.</li> </ul>                                                                                                    |
|                     | 5- Excessão – O administrador cancela o cadastro.                                                                                                    |
| Cenário Alternativo | <ol> <li>O sistema mostra a tela de controle de<br/>usuários.</li> <li>O administrador procura e seleciona o<br/>usuário.</li> <li>O sistema mostra as informações do<br/>usuário.</li> <li>A administrador escolhe a conção</li> </ol> |

| - 14                                                                                        |
|---------------------------------------------------------------------------------------------|
| alterar.                                                                                    |
| 3.1.1 – O administrador altera os campos<br>necessários especificando o tipo do<br>usuário. |
| 3.1.2 – O administrador confirma a<br>alteração e o sistema grava os dados.                 |
| 3.1.3 – Excessão - O administrador<br>cancela a alteração.                                  |
| 3.2 – O administrador escolhe a opção<br>excluir usuário.                                   |
| 3.2.1 - O sistema solicita uma<br>confirmação da exclusão.                                  |
| 3.2.2 – O sistema exclui o usuário.                                                         |
| 3.2.3-Excessão- O administrador cancela a exclusão.                                         |
|                                                                                             |

Tabela 1. UC – Manter Usuário

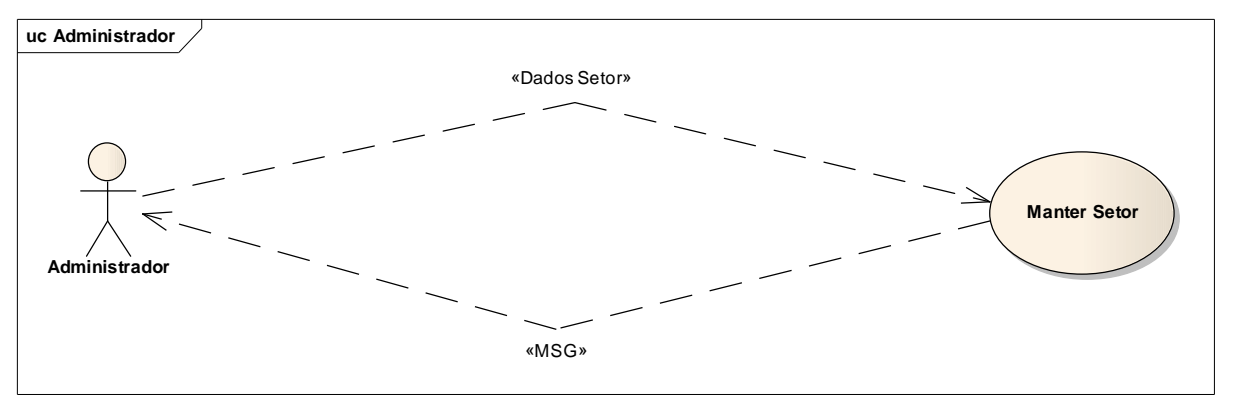

Figura 2. UC – Manter Setor

| 2                   | Manter Setor                                                                                                    |
|---------------------|----------------------------------------------------------------------------------------------------|
| Descrição           | Permite ao administrador cadastrar,alterar,excluir e procurar um setor.                                                                                                    |
| Pré-Condição        | O administrador deverá estar logado no sistema.                                                                                                    |
| Atores              | Administrador                                                                                                    |
| Cenário Principal   | <ul> <li>1 – O sistema mostra a tela de controle de setores.</li> <li>2 – O administrador escolhe a opção para cadastrar um setor.</li> <li>3 –O Administrador preenche os campos necessários.</li> <li>4 – O administrador confirma o cadastro e o sistema grava as informações.</li> <li>5- Excessão – O administrador cancela o</li> </ul> |
|                     | cadastro.                                                                                                    |
| Cenário Alternativo | <ol> <li>O sistema mostra a tela de controle de<br/>setores.</li> <li>O administrador procura e seleciona o<br/>setor.</li> <li>O sistema mostra as informações do<br/>setor.</li> <li>3.1 – O administrador escolhe a opção<br/>alterar.</li> </ol>                                                                                          |
|                     | <ul> <li>3.1.1 – O administrador altera os campos necessários.</li> <li>3.1.2 – O administrador confirma a alteração e o sistema grava os dados</li> </ul>                                                                                                    |
|                     | <ul> <li>3.1.3 – Excessão - O administrador cancela a alteração.</li> <li>3.2 – O administrador escolhe a opção</li> </ul>                                                                                                    |

| excluir setor.                                             |
|------------------------------------------------------------|
| 3.2.1 - O sistema solicita uma<br>confirmação da exclusão. |
| 3.2.2 – O sistema exclui o setor.                          |
| 3.2.3-Excessão- O administrador cancela a exclusão.        |

Tabela 2. UC – Manter Setor

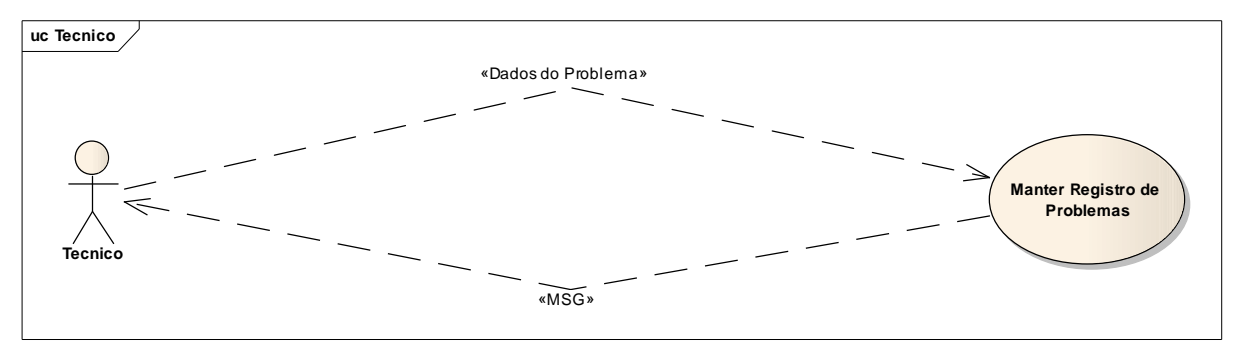

Figura 3. UC – Manter Registro de Problemas

| 3                   | Manter Registro de Problemas                                               |
|---------------------|----------------------------------------------------------------------------|
| Descrição           | Permite ao técnico registrar os problemas que<br>ocorrem nos equipamentos. |
| Pré – Condição      | O técnico deverá estar logado no sistema.                                  |
| Atores              | Técnico                                                                    |
| Cenário Principal   | 1–O técnico escolhe a opção para registrar<br>o problema.                  |
|                     | 2 –O técnico preenche os campos<br>necessários.                            |
|                     | 3 – O técnico confirma o cadastro e o<br>sistema grava as informações.     |
| Cenário Alternativo | Excessão – O técnico cancela o registro.                                   |

Tabela 3. UC – Manter Registro de Problemas

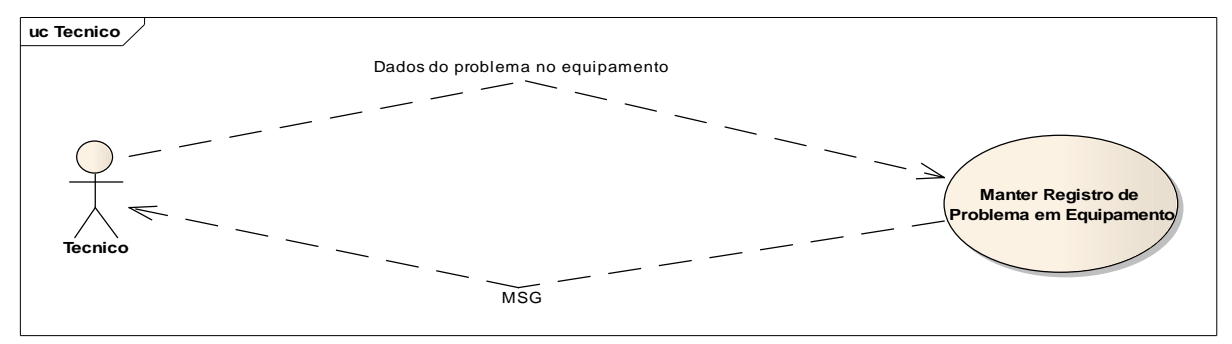

Figura 4. UC – Manter Registro de Problema em Equipamento

| 4                   | Manter Registro de Problema Em<br>Equipamento                                                                                                    |
|---------------------|----------------------------------------------------------------------------------------------------|
| Descrição           | Permite ao técnico cadastrar,alterar,excluir e procurar os problemas que ocorrem em cada equipamento.                                                                                                    |
| Pré – Condição      | Deve haver equipamentos e problemas cadastrados                                                                                                    |
| Atores              | Técnico                                                                                                    |
| Cenário Principal   | <ol> <li>1 –O técnico escolhe a opção para<br/>cadastrar um problema em equipamento.</li> <li>2– O técnico preenche os campos<br/>necessários.</li> <li>3– O técnico confirma o cadastro e o<br/>sistema grava as informações.</li> <li>4- Excessão – O técnico cancela o<br/>cadastro.</li> </ol>                                                                                                    |
| Cenário Alternativo | <ol> <li>O sistema mostra a tela de controle de problema em equipamento .</li> <li>O técnico procura e seleciona o problema em equipamento.</li> <li>O sistema exibe as informações do problema em equipamento.</li> <li>3.1 – O técnico escolhe a opção alterar.</li> <li>3.1.1 – O técnico altera os campos necessários.</li> <li>3.1.2 – O técnico confirma a alteração e o sistema grava os dados.</li> <li>3.1.3 – Excessão - O técnico cancela a alteração.</li> <li>3.2 – O técnico escolhe a opção excluir equipamento.</li> <li>3.2.1 - O sistema solicita uma confirmação da exclusão.</li> <li>3.2.2 – O sistema exclui o equipamento.</li> </ol> |
|                     | exclusão.                                                                                                    |

 Tabela 4. UC – Manter Registro de Problema em Equipamento

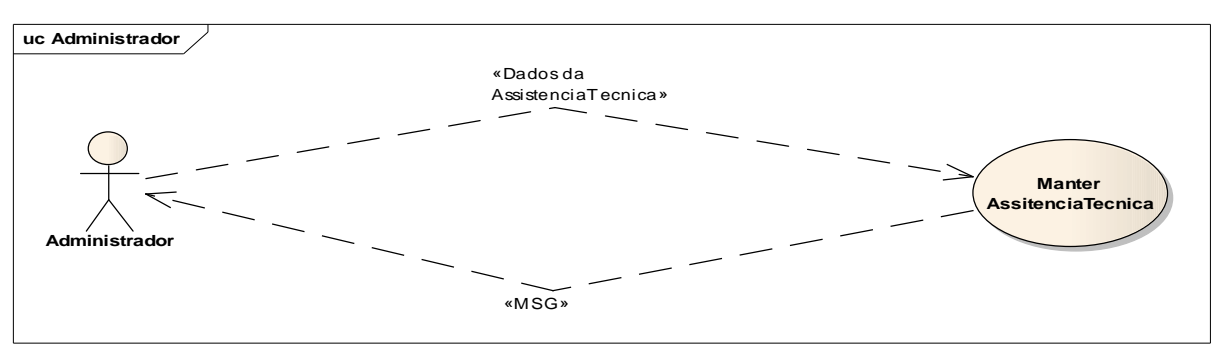

Figura 5. UC – Manter Assitência Tecnica

| 5                   | Manter Assitência Tecnica                                                                                                    |
|---------------------|----------------------------------------------------------------------------------------------------|
| Descrição           | Permite ao administrador cadastrar,alterar,excluir e procurar uma AssitenciaTecnica.                                                                                                    |
| Pré-Condição        | O administrador deverá estar logado no sistema.                                                                                                    |
| Atores              | Administrador                                                                                                    |
| Cenário Principal   | 1 – O sistema mostra a tela de controle de<br>AssitenciaTecnica .                                                                                                    |
|                     | 2 – O administrador escolhe a opção para cadastrar uma AssitenciaTecnica.                                                                                                    |
|                     | 3 –O Administrador preenche os campos necessários.                                                                                                    |
|                     | <ul> <li>4 – O administrador confirma o cadastro e o<br/>sistema grava as informações.</li> </ul>                                                                                                    |
|                     | 5- Excessão – O administrador cancela o cadastro.                                                                                                    |
| Cenário Alternativo | <ol> <li>O sistema mostra a tela de controle de<br/>AssitenciaTecnica.</li> <li>O administrador procura e escolhe a<br/>Assistência Técnica .</li> <li>O sistema mostra as informações da<br/>Assistência Técnica.</li> <li>3.1 – O administrador escolhe a opção<br/>alterar.</li> </ol> |
|                     | <ol> <li>3.1.1 – O administrador altera os campos<br/>necessários.</li> </ol>                                                                                                    |
|                     | 3.1.2 – O administrador confirma a<br>alteração e o sistema grava os dados.                                                                                                    |
|                     | 31.3 – Excessão - O administrador<br>cancela a alteração.                                                                                                    |
|                     | 3.2 – O administrador escolhe a opção<br>excluir AssitenciaTecnica .                                                                                                    |
|                     | 3.2.1 - O sistema solicita uma<br>confirmação da exclusão.                                                                                                    |
|                     | 3.2.2 – O sistema exclui a<br>AssitenciaTecnica .                                                                                                    |
|                     | 3.2.3-Excessão- O administrador cancela a exclusão.                                                                                                    |

## Tabela 5. UC – Manter Assistência Técnica

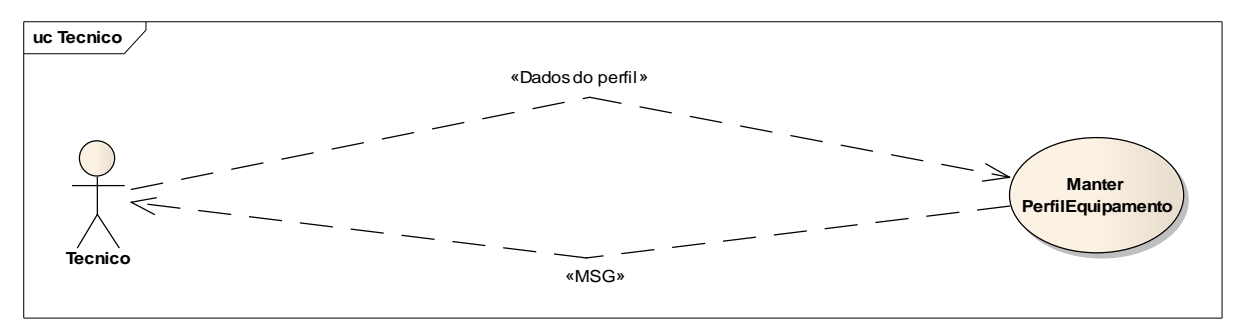

Figura 6. UC – Manter Perfil Equipamento

| 6                   | Manter Perfil Equipamento                                                                                                    |
|---------------------|----------------------------------------------------------------------------------------------------|
| Descrição           | Permite ao técnico cadastrar, procurar, alterar e excluir um Perfil de Equipamento.                                                           |
| Pré-Condição        | Deverá haver equipamento e componentes cadastrado.                                                                                            |
| Atores              | Técnico                                                                                                    |
| Cenário Principal   | <ul> <li>1 – O técnico seleciona a opção cadastrar Perfil<br/>de Equipamento no sistema.</li> </ul>                                           |
|                     | 2 – O técnico preenche todos os campos necessários.                                                                                           |
|                     | 3 – O técnico confirma o cadastro.                                                                                                    |
|                     | 4 – Excessão – O técnico cancela o cadastro.                                                                                                  |
| Cenário Alternativo | <ol> <li>1 – Na tela de controle de Perfil de Equipamento<br/>o técnico procura e seleciona o perfil, o sistema<br/>exibe os dados</li> </ol> |
|                     | 2. – O técnico escolhe a opção alterar.                                                                                                    |
|                     | <ol> <li>2.1 - O técnico altera os campos necessários e<br/>confirma a alteração.</li> </ol>                                                  |
|                     | 2.1.1 – O sistema grava a alteração e emite uma mensagem.                                                                                     |
|                     | 2.1.2 – Excessão – O técnico cancela a alteração.                                                                                             |
|                     | 2.2 – O técnico escolhe a opção excluir.                                                                                                    |
|                     | <ol> <li>2.2.1 – O sistema pede uma confirmação de exclusão.</li> </ol>                                                                       |
|                     | 2.2.2 – O técnico confirma e o sistema exclui o perfil.                                                                                       |

2.2.3 – Excessão – O técnico cancela a exclusão.

## Tabela 6. UC – Manter Perfil Equipamento
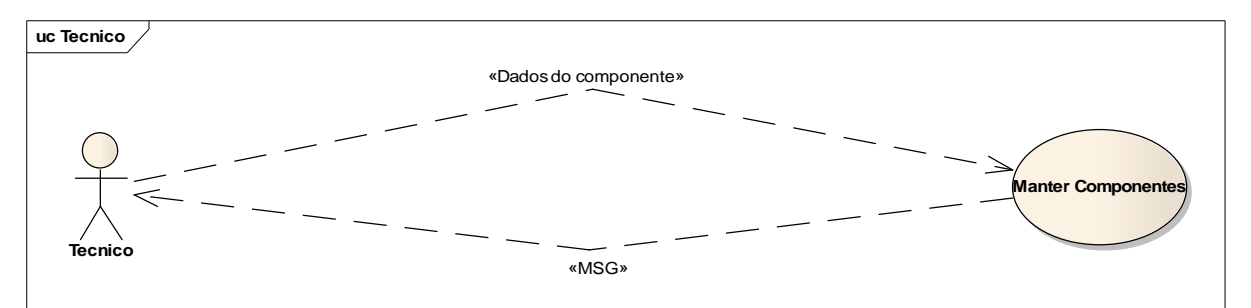

Figura 7. UC – Manter Componentes

| 7                   | Manter Componentes                                                                                  |
|---------------------|----------------------------------------------------------------------------------------------------|
| Descrição           | Permite ao usuário cadastrar, procurar, alterar e excluir um Componente.                            |
| Pré-Condição        | O técnico deverá estar logado no sitema.                                                            |
| Atores              | Técnico                                                                                             |
| Cenário Principal   | <ol> <li>1 – O técnico seleciona a opção cadastrar<br/>Componente no sistema.</li> </ol>            |
|                     | <ul><li>2 – O técnico preenche todos os campos necessários.</li></ul>                               |
|                     | 3 – O técnico confirma o cadastro.                                                                  |
|                     | 4 – Excessão – O técnico cancela o cadastro.                                                        |
| Cenário Alternativo | 1 – O técnico seleciona a opção procurar<br>Componente no sistema.                                  |
|                     | <ul><li>2 – o técnico procura o componente e seleciona,</li><li>o sistema exibe os dados.</li></ul> |
|                     | 2.1 – O técnico escolhe a opção alterar.                                                            |
|                     | 2.1.1- O técnico altera os campos necessários e confirma a alteração.                               |
|                     | 2.1.2 – O sistema grava a alteração e emite uma mensagem.                                           |
|                     | 2.1.3 – Excessão – O técnico cancela a alteração.                                                   |
|                     | 2.2 – O técnico escolhe a opção excluir.                                                            |
|                     | 2.2.1 – O sistema pede uma confirmação de exclusão.                                                 |
|                     | 2.2.2 – O técnico confirma e o sistema exclui o                                                     |

| componente.                                      |
|--------------------------------------------------|
| 2.2.3 – Excessão – O técnico cancela a exclusão. |

# Tabela 7. UC – Manter Componentes

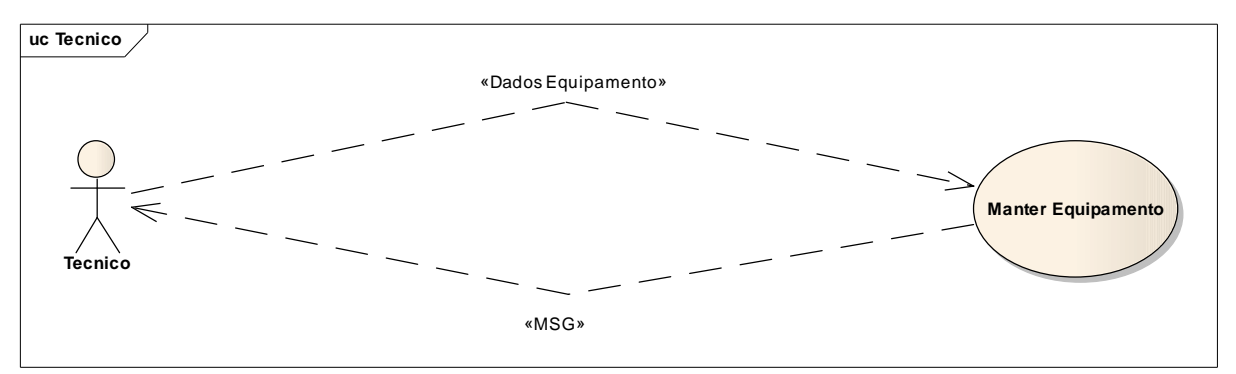

Figura 8. UC – Manter Equipamento

| 8                   | Manter Equipamento                                                                                                    |
|---------------------|----------------------------------------------------------------------------------------------------|
| Descrição           | Permite ao técnico cadastrar,alterar,excluir e procurar um equipamento .                                                                                                    |
| Pré – Condição      | O técnico deverá estar logado no sistema.                                                                                                    |
| Atores              | Técnico                                                                                                    |
| Cenário Principal   | <ul> <li>1 – O sistema mostra a tela de controle de equipamentos.</li> <li>2 –O técnico escolhe a opção para cadastrar um equipamento.</li> <li>3 –O técnico preenche os campos necessários.</li> <li>4 – O técnico confirma o cadastro e o</li> </ul>            |
|                     | sistema grava as informações.<br>5- Excessão – O técnico cancela o<br>cadastro.                                                                                                    |
| Cenário Alternativo | <ol> <li>O sistema mostra a tela de controle de<br/>equipamentos.</li> <li>O técnico escolhe procura e seleciona<br/>o equipamento.</li> <li>O sistema mostra as informações do<br/>equipamento.</li> <li>3.1 – O técnico escolhe a opção<br/>alterar.</li> </ol> |
|                     | <ol> <li>3.1.1 – O técnico altera os campos<br/>necessários.</li> </ol>                                                                                                    |
|                     | <ul> <li>3.1.2 – O técnico confirma a alteração<br/>e o sistema grava os dados.</li> </ul>                                                                                                    |
|                     | 3.1.3 – Excessão - O técnico cancela a alteração.                                                                                                    |
|                     | <ol> <li>3.2 – O técnico escolhe a opção excluir<br/>equipamento.</li> </ol>                                                                                                    |
|                     | 3.2.1 - O sistema solicita uma<br>confirmação da exclusão.                                                                                                    |
|                     | 3.2.2 – O sistema exclui o equipamento.                                                                                                    |
|                     | 3.2.3-Excessão- O técnico cancela a exclusão.                                                                                                    |

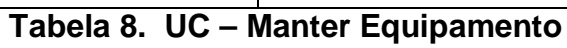

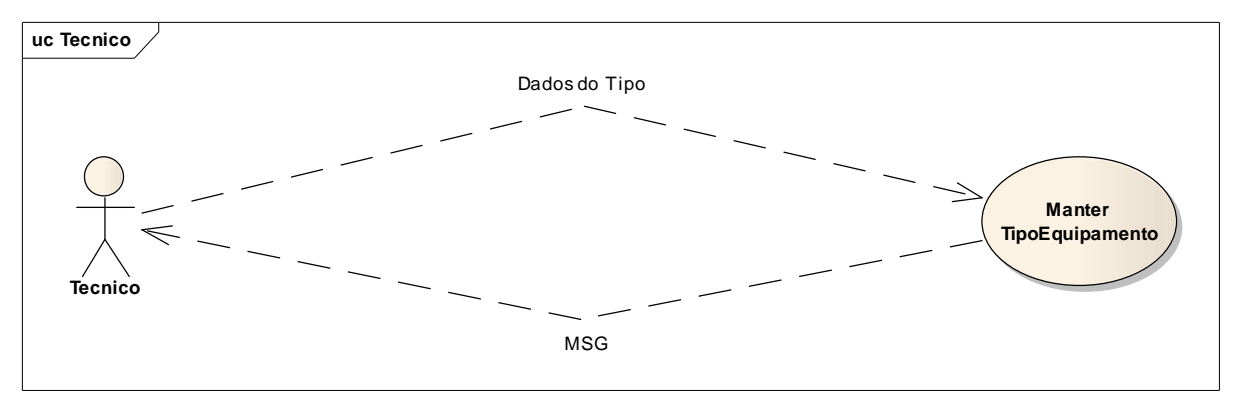

Figura 9. UC – Manter Tipo Equipamento

| 9                   | Manter Tipo de Equipamento                                                                                         |
|---------------------|----------------------------------------------------------------------------------------------------|
| Descrição           | Permite ao Técnico cadastrar, alterar excluir e<br>procurar o tipo do equipamento, impressora,<br>computador, etc. |
| Pré-Condição        | O técnico deverá estar logado no sistema                                                                           |
| Atores              | Técnico                                                                                                    |
| Cenário Principal   | 1 – O técnico seleciona a opção cadastrar Tipo de<br>Equipamento.                                                  |
|                     | 2 – O técnico preenche os campos solicitados e confirma o cadastro.                                                |
|                     | 3 – O sistema cadastra o tipo do equipamento e<br>emite uma mensagem.                                              |
|                     | 4 – Excessão - O técnico cancela o cadastro.                                                                       |
| Cenário Alternativo | <ol> <li>1 – O técnico seleciona a opção Manter Tipo de<br/>Equipamento no sistema.</li> </ol>                     |
|                     | 2 –O técnico procura o Tipo de Equipamento e seleciona e o sistema exibe os dados.                                 |
|                     | 2.1 – O técnico escolhe a opção alterar.                                                                           |
|                     | 2.1.1- O técnico altera os campos necessários e confirma a alteração.                                              |
|                     | 2.1.2 – O sistema grava a alteração e emite uma mensagem.                                                          |
|                     | 2.1.3 – Excessão – O técnico cancela a alteração.                                                                  |
|                     | 2.2 – O técnico escolhe a opção excluir.                                                                           |
|                     | 2.2.1 – O sistema pede uma confirmação de                                                                          |

| exclusão.                                                               |
|-------------------------------------------------------------------------|
| 2.2.2 – O técnico confirma e o sistema exclui o<br>Tipo de Equipamento. |
| 2.2.3 – Excessão – O técnico cancela a exclusão.                        |

## Tabela 9. UC – Manter Tipo de Equipamento

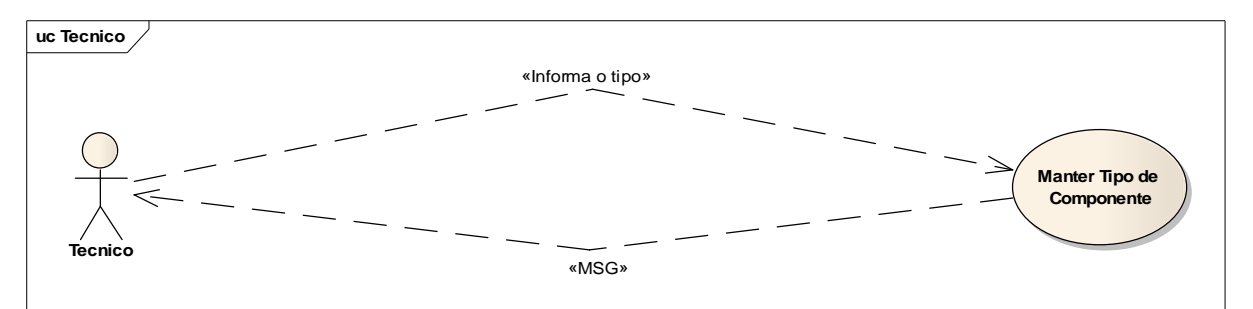

Figura 10. UC – Manter Tipo de Componente

| 10                  | Manter Tipo de Componente                                                             |
|---------------------|---------------------------------------------------------------------------------------|
| Descrição           | Permite ao Técnico cadastrar o tipo componente.                                       |
| Pré-Condição        | O técnico deverá estar logado no sistema                                              |
| Atores              | Técnico                                                                               |
| Cenário Principal   | 1 – O técnico seleciona a opção cadastrar Tipo de<br>Componente.                      |
|                     | 2 – O técnico preenche os campos solicitados e confirma o cadastro.                   |
|                     | <ul> <li>3 – O sistema cadastra o tipo do componente e emite uma mensagem.</li> </ul> |
|                     | 4 – Excessão – O técnico cancela o cadastro.                                          |
| Cenário Alternativo | 1 – O técnico seleciona a opção procurar Tipo de<br>Componente no sistema.            |
|                     | 2 – o técnico procura o Tipo de Componente e seleciona, o sistema exibe os dados.     |
|                     | 2.1 – O técnico escolhe a opção alterar.                                              |
|                     | 2.1.1- O técnico altera os campos necessários e confirma a alteração.                 |
|                     | 2.1.2 – O sistema grava a alteração e emite uma mensagem.                             |
|                     | 2.1.3 – Excessão – O técnico cancela a alteração.                                     |
|                     | 2.2 – O técnico escolhe a opção excluir.                                              |
|                     | 2.2.1 – O sistema pede uma confirmação de exclusão.                                   |
|                     | 2.2.2 – O técnico confirma e o sistema exclui o                                       |

| Tipo de Componente.                              |
|--------------------------------------------------|
| 2.2.3 – Excessão – O técnico cancela a exclusão. |

# Tabela 10. UC – Manter Tipo de Componente

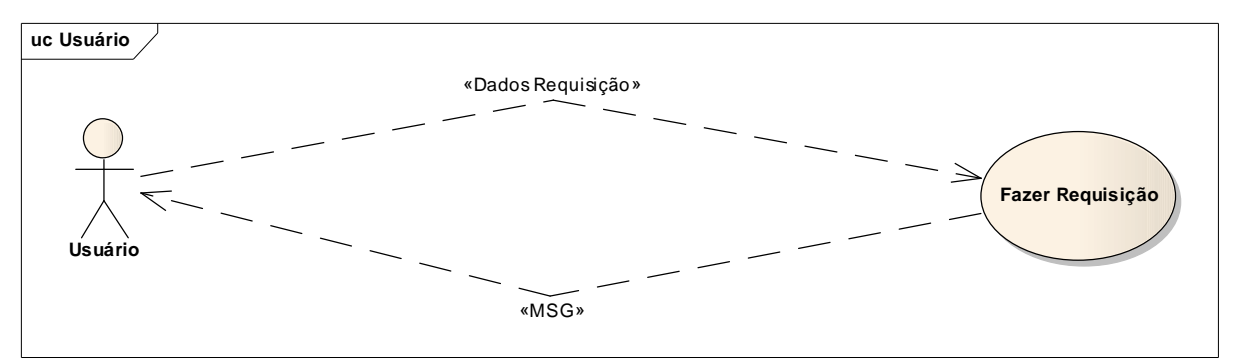

Figura 11. UC – Fazer Requisição

| 11                  | Fazer Requisição                                                                                                    |
|---------------------|----------------------------------------------------------------------------------------------------|
| Descrição           | Permite ao usuário fazer uma requisição de serviço.                                                                                                    |
| Pré-Condição        | O usuário deve ser cadastrado e estar logado no sistema.                                                                                                    |
| Atores              | Usuário                                                                                                    |
| Cenário Principal   | <ul> <li>1 – O usuário seleciona a opção fazer requisição.</li> <li>2 – O usuário preenche todos os campos necessários.</li> <li>3 – O usuário confirma a requisição e o sistema grava os dados.</li> </ul> |
| Cenário Alternativo | Excessão – O usuário cancela a requisição.                                                                                                    |

Tabela 11. UC – Fazer Requisição

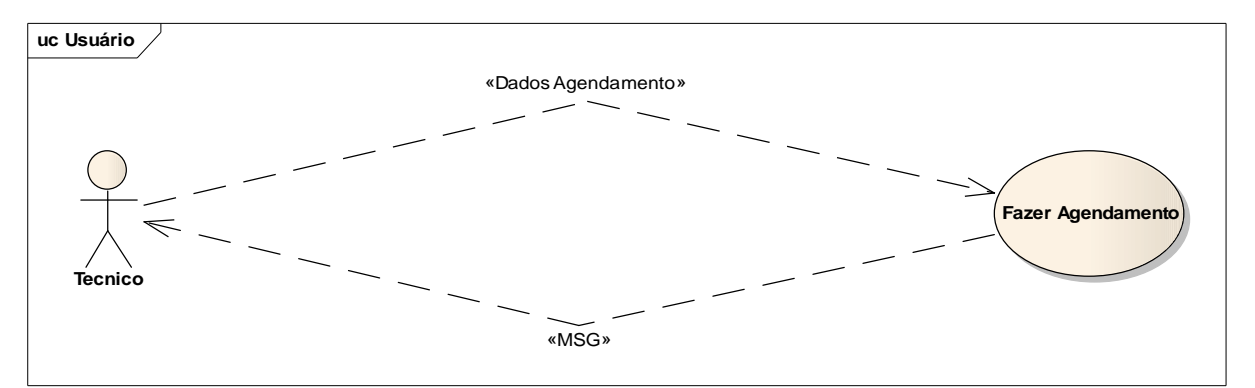

Figura 12. UC – Fazer Agendamento

| 12                  | Fazer Agendamento                                             |
|---------------------|---------------------------------------------------------------|
| Descrição           | Permite ao técnico fazer um agendamento de serviço.           |
| Pré-Condição        | O usuário deve ser cadastrado e estar logado no sistema.      |
| Atores              | Técnico                                                       |
| Cenário Principal   | 1 – O técnico seleciona a opção fazer agendamento no sistema. |
|                     | 2 – O técnico preenche todos os campos necessários.           |
|                     | 3 – O técnico confirma o agendamento.                         |
| Cenário Alternativo | Excessão – O usuário cancela o agendamento.                   |

Tabela 12. UC – Fazer Agendamento

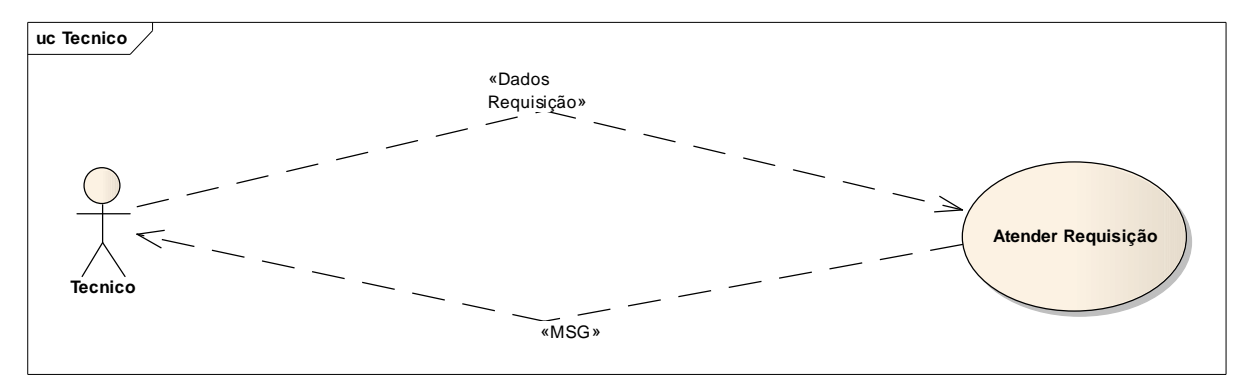

Figura 13. UC – Atender Requisição

| 13                  | Atender Requisição                                                             |
|---------------------|--------------------------------------------------------------------------------|
| Descrição           | Permite ao técnico visualizar os dados das requisições de manutenção           |
| Pré-Condição        | Deve haver requisição em aberto                                                |
| Atores              | Técnico                                                                        |
| Cenário Principal   | O técnico abre o menu Requisições e visualiza as requisições em aberto         |
| Cenário Alternativo | Quando não ha requisições, o técnico apenas<br>fecha a janela de visualização. |

Tabela 13. UC – Atender Requisição

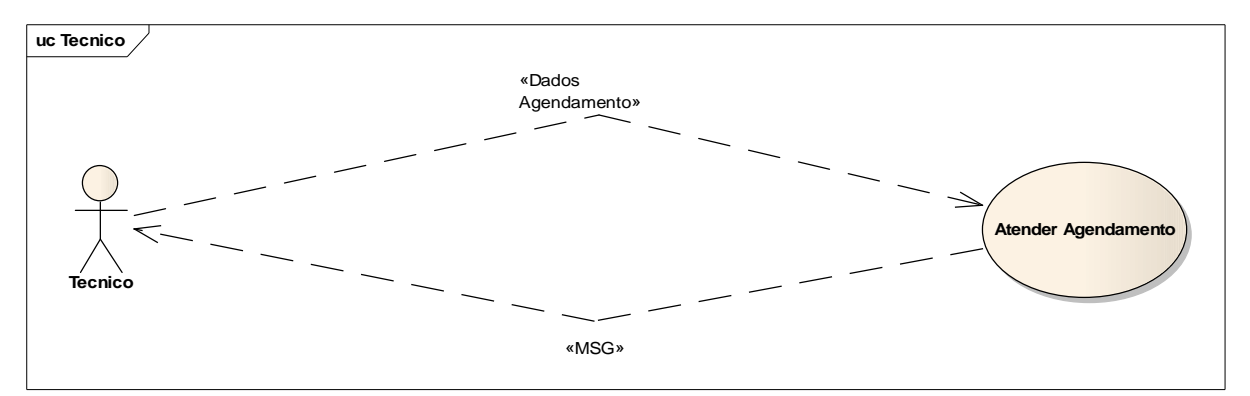

Figura 14. UC – Atender Agendamento

| 14                  | Atender Agendamento                                                             |
|---------------------|---------------------------------------------------------------------------------|
| Descrição           | Permite ao técnico visualizar os dados dos agendamento de serviços.             |
| Pré-Condição        | Deve haver agendamento em aberto                                                |
| Atores              | Técnico                                                                         |
| Cenário Principal   | O técnico abre o menu Agendamentos e visualiza<br>os agendamentos em aberto     |
| Cenário Alternativo | Quando não ha agendamentos, o técnico apenas<br>fecha a janela de visualização. |

Tabela 14. UC – Atender Agendamento

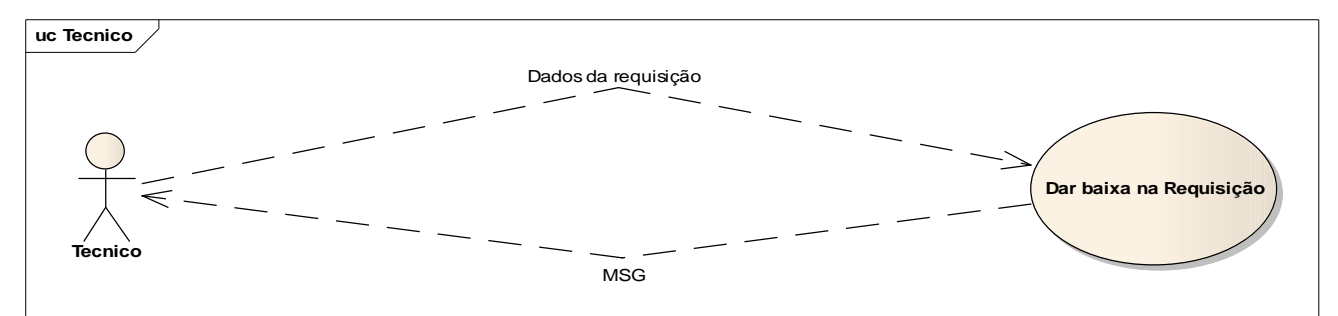

Figura 15. UC – Dar Baixa na Requisição

| 15                                      | Dar Baixa na Requisição                                                                |
|-----------------------------------------|----------------------------------------------------------------------------------------|
| Descrição                               | Permite ao técnico dar baixa numa requisição ja atendida.                              |
| Pré-Condição                            | Deve haver requisição em aberto.                                                       |
| Atores                                  | Técnico                                                                                |
| Cenário Principal                       | O técnico após atender a requisição clica na opção Baixar requisição e aceita a baixa. |
| Cenário Alternativo                     | O técnico cancela a baixa.                                                             |
| Tabela 15. UC – Dar Baixa na Requisição |                                                                                        |

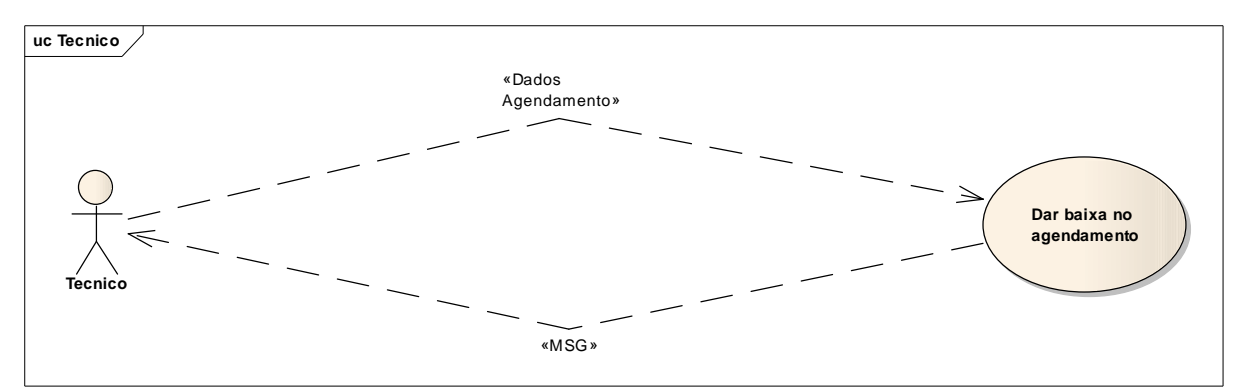

Figura 16. UC – Dar Baixa no Agendamento

| 16                  | Dar Baixa no Agendamento                                                                |
|---------------------|-----------------------------------------------------------------------------------------|
| Descrição           | Permite ao técnico dar baixa num agendamento<br>ja atendido.                            |
| Pré-Condição        | Deve haver agendamento em aberto.                                                       |
| Atores              | Técnico                                                                                 |
| Cenário Principal   | O técnico após atender o agendamento clica na opção Baixar requisição e aceita a baixa. |
| Cenário Alternativo | O técnico cancela a baixa.                                                              |

Tabela 16. UC – Dar Baixa no Agendamento

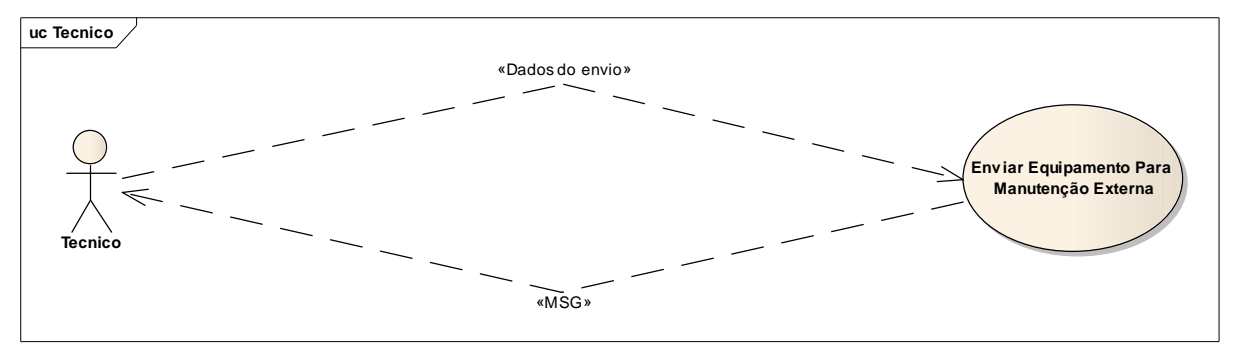

Figura 17. UC – Enviar Equipamento para Manutenção Externa

| 17                  | Enviar Equipamento Para Manutenção<br>Externa.                                                              |
|---------------------|----------------------------------------------------------------------------------------------------|
| Descrição           | Permite ao técnico cadastrar o envio de equipamentos para manutenção externa.                               |
| Pré-Condição        | Não haver periféricos para repor no equipamento.                                                            |
| Atores              | Técnico e Administrador                                                                                     |
| Cenário Principal   | 1 – O técnico seleciona a opção Envio de<br>equipamentos para manutenção externa, no<br>menu movimentações. |
|                     | 2 – O técnico preenche os campos necessários e<br>confirma a movimentação                                   |
|                     | 3 – O sistema emite mensagem de sucesso na movimentação.                                                    |
| Cenário Alternativo | Excessão: - O técnico cancela a movimentação                                                                |

Tabela 17. UC – Enviar Equipamento Para Manutenção Externa

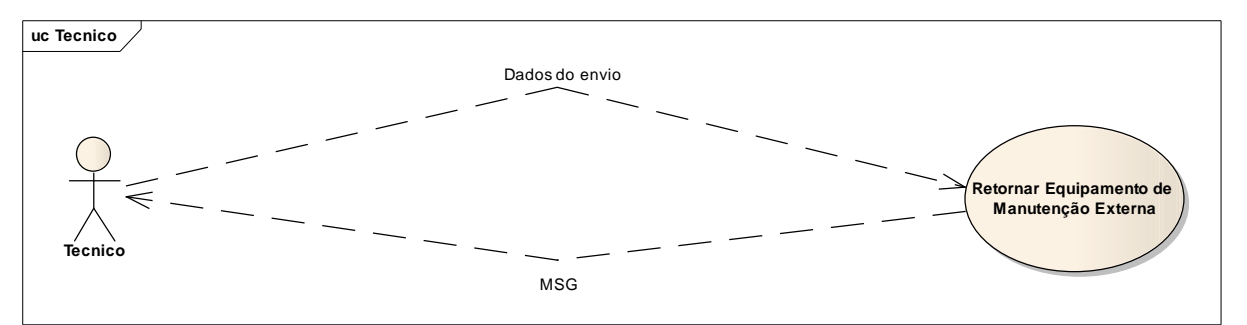

Figura 18. UC – Retornar Equipamento de Manutenção Externa

| 18                  | Retornar Equipamento de Manutenção<br>Externa                                                                                                    |
|---------------------|----------------------------------------------------------------------------------------------------|
| Descrição           | Permite fazer o retorno dos equipamentos que foram para manutenção externa.                                                                                                    |
| Pré-Condição        | O técnico/Administrador deverá estar logado no sistema                                                                                                    |
| Atores              | Técnico e Administrador                                                                                                    |
| Cenário Principal   | <ul> <li>1 – Seleciona-se a opção Retornar equipamento<br/>de manutenção externa no menu<br/>Movimentações.</li> <li>2 –O técnico/Adminstrador procura e seleciona o<br/>registro em questão e o sistema exibe as<br/>informações.</li> <li>3 – O técnico/Administrador clica na opção<br/>Retornar e confirma o retorno.</li> </ul> |
| Cenário Alternativo | Excessão – O técnico/Administrador cancela o retorno.                                                                                                    |

Tabela 18. UC – Retornar Equipamento de manutenção Externa

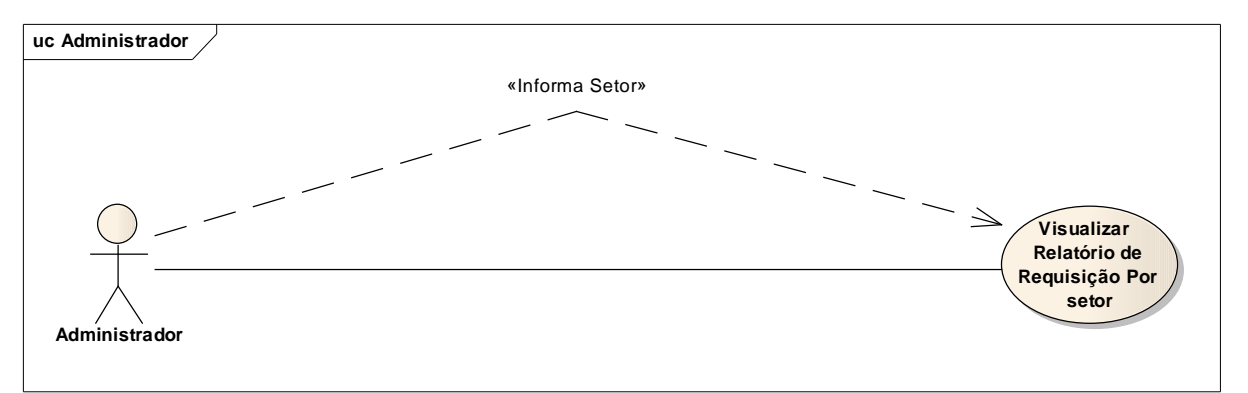

Figura 19. UC – Visualizar Relatório de Requisição Por Setor

| 19                  | Visualizar Relatório de Requisição Por<br>Setor                                                                                                    |
|---------------------|----------------------------------------------------------------------------------------------------|
| Descrição           | Permite ao administrador visualizar informações<br>referentes a requisições feitas por um<br>determinado setor                                                                                                    |
| Pré-Condição        | O administrador deverá estar logado no sistema e deve haver informações no banco de dados.                                                                                                    |
| Atores              | Administrador                                                                                                    |
| Cenário Principal   | <ul> <li>1 – O administrador seleciona a opção Relatório<br/>de Requisição por setor no menu Relatórios.</li> <li>2- O administrador informa o codigo do setor.</li> <li>3 – O sistema busca as informações e exibe as<br/>mesmas.</li> </ul> |
| Cenário Alternativo | O sistema não encontra o código do do setor e gera o relatório em branco.                                                                                                    |

Tabela 19. UC – Visualizar Relatório de Requisição Por Setor

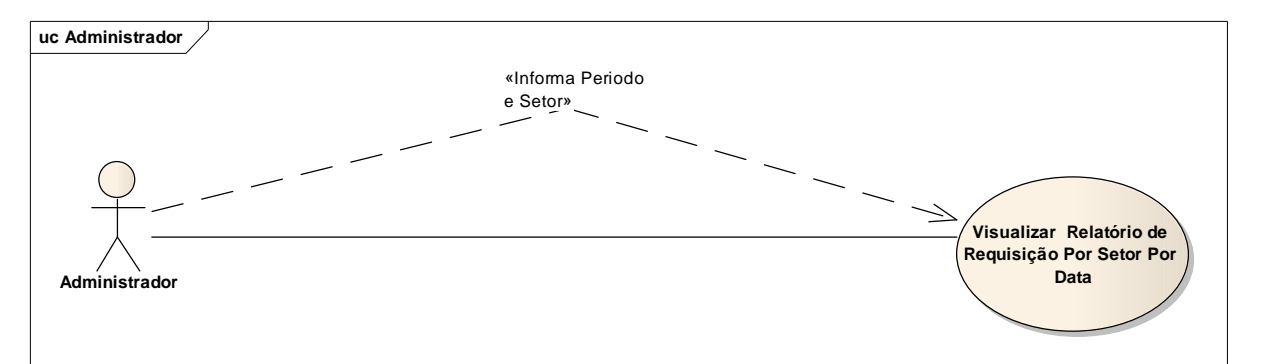

Figura 20. UC – Visualizar Relatório de Requisição Por Setor Por Data

| 20                  | Visualizar Relatório de Requisição Por<br>Setor por Data                                                                                                    |
|---------------------|----------------------------------------------------------------------------------------------------|
| Descrição           | Permite ao administrador visualizar informações<br>sobre as requisições feitas por setores em um<br>determinado período.                                                                                                    |
| Pré-Condição        | O administrador deverá estar logado no sistema e deve haver informações no banco de dados.                                                                                                    |
| Atores              | Administrador                                                                                                    |
| Cenário Principal   | <ul> <li>1 – O administrador seleciona a opção Relatório<br/>de Requisição por setor por data no menu<br/>Relatórios.</li> <li>2- O administrador informa o codigo do setor e o<br/>periodo.</li> <li>3 – O sistema busca as informações e exibe as<br/>mesmas.</li> </ul> |
| Cenário Alternativo | O sistema não encontra o código do do setor<br>e/ou o período informado e gera o relatório em<br>branco.                                                                                                    |

Tabela 20. UC – Visualizar Relatório de Requisição Por Setor Por Data

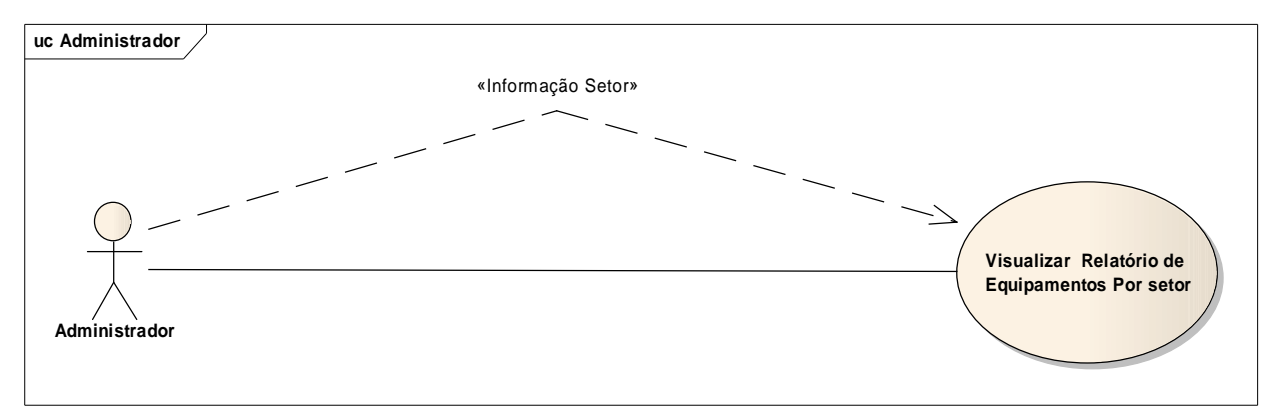

Figura 21. UC – Visualizar Relatório de Equipamentos Por Setor

| 21                  | Visualizar Relatório de Equipamentos por<br>Setor                                                                                                    |
|---------------------|----------------------------------------------------------------------------------------------------|
| Descrição           | Permite ao administrador visualizar informações referente aos equipamentos em cada setor.                                                                                                    |
| Pré-Condição        | O administrador deverá estar logado no sistema e deve haver informações no banco de dados.                                                                                                    |
| Atores              | Administrador                                                                                                    |
| Cenário Principal   | <ul> <li>1 – O administrador seleciona a opção Relatório<br/>de Equipamentos por Setor no menu Relatórios.</li> <li>2 – O administrador informa o codigo do setor.</li> <li>3 – O sistema busca as informações e exibe as<br/>mesmas.</li> </ul> |
| Cenário Alternativo | O sistema não encontra o setor informado e gera o relatório em branco.                                                                                                    |

Tabela 21. UC – Visualizar Relatório de Equipamentos por Setor

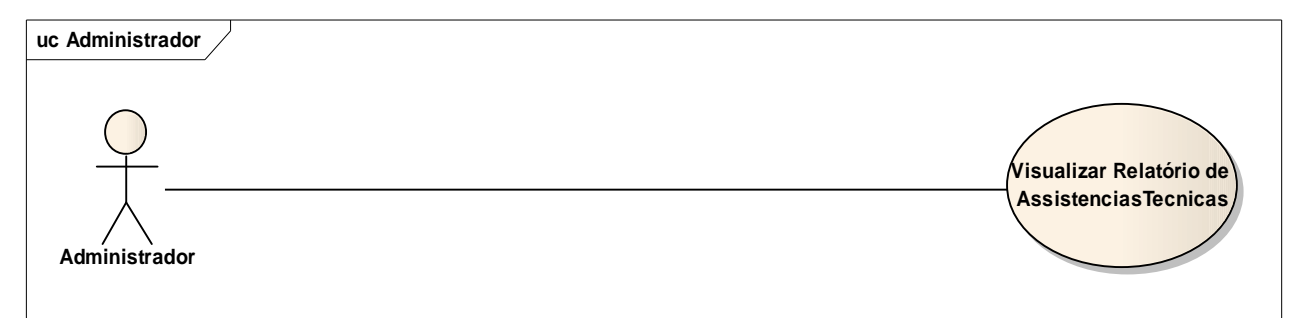

Figura 22. UC – Visualizar Relatório de Assistências Técnicas

| 22                  | Visualizar Relatório de Assitencias<br>Tecnicas                                                                                                    |
|---------------------|----------------------------------------------------------------------------------------------------|
| Descrição           | Permite ao administrador visualizar as<br>informações das Assistências Tecnicas<br>cadastradas                                                                        |
| Pré-Condição        | O administrador deve estar logado no sistema e deve haver informações no banco de dados.                                                                              |
| Atores              | Administrador                                                                                                    |
| Cenário Principal   | <ul> <li>1 – O administrador seleciona a opção Relatório<br/>de Assitencias Tecnicas no menu Relatórios.</li> <li>2 – O sistema busca e exibe o relatório.</li> </ul> |
| Cenário Alternativo | O sistema não encontra os dados referente as<br>Assistências Tecnicas e gera o relatório em<br>branco.                                                                |

Tabela 22. UC – Visualizar Relatório de Assistências Técnicas

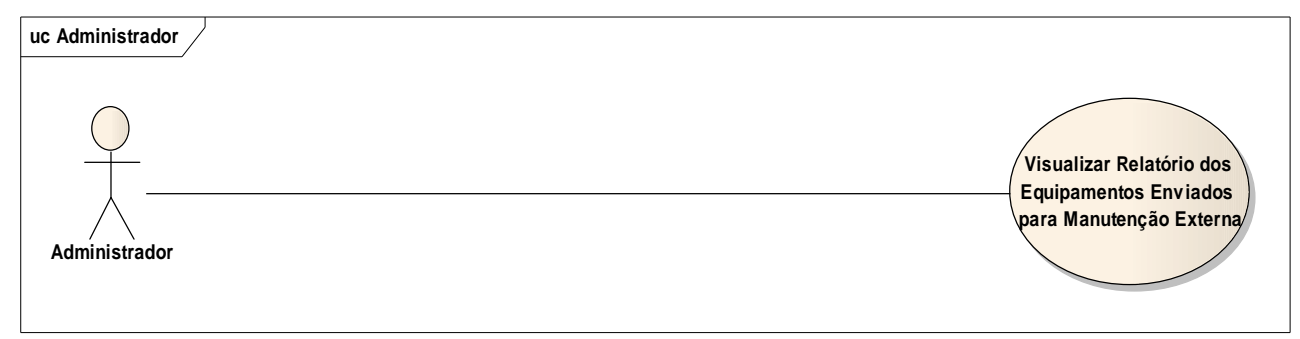

### Figura 23. UC – Visualizar Relatório de Equipamentos Enviados para Manutenção Externa

| 23                  | Visualizar Relatório dos Equipamentos<br>Enviados para Manutenção Externa.                                                                                          |
|---------------------|----------------------------------------------------------------------------------------------------|
| Descrição           | Permite ao administrador visualizar informações<br>sobre os Equipamentos que foram para<br>manutenção fora da instituição.                                          |
| Pré-Condição        | O administrador deverá estar logado no sistema e deve haver informações no banco de dados.                                                                          |
| Atores              | Administrador                                                                                                    |
| Cenário Principal   | <ul> <li>1 – O administrador seleciona a opção Relatório<br/>de equipamentos em manutenção externa.</li> <li>2 – O sistema busca e exibe as informações.</li> </ul> |
| Cenário Alternativo | O sistema não encontra os dados referente aos<br>equipamentos em manutenção externa e gera o<br>relatório.                                                          |

Tabela 23. UC – Visualizar Relatório de Equipamentos Enviados paraManutenção Externar

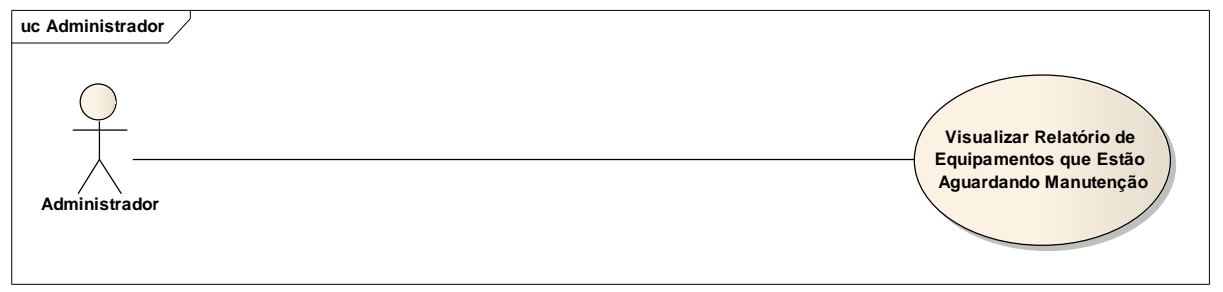

Figura 24. UC – Visualizar Relatório de Equipamentos que Estão Aguardando Manutenção

| 24                  | Visualizar Relatório de Equipamentos que<br>Estão Aguardando Manutenção.                                                                                                    |
|---------------------|----------------------------------------------------------------------------------------------------|
| Descrição           | Permite ao administrador visualizar informações<br>sobre os equipamentos que estão aguardando<br>manutenção na instituição.                                                         |
| Pré-Condição        | O administrador deverá estar logado no sistema e deve haver informações no banco de dados.                                                                                          |
| Atores              | Administrador                                                                                                    |
| Cenário Principal   | <ul> <li>1 – O administrador seleciona a opção Relatório<br/>de Equipamentos Aguardando Manutenção.</li> <li>2 – O sistema busca as informações e emite o<br/>relatório.</li> </ul> |
| Cenário Alternativo | O sistema não encontra as informações e gera o relatório em branco.                                                                                                    |

Tabela 24. UC – Visualizar Relatório de Equipamentos que Estão Aguardando Manutenção

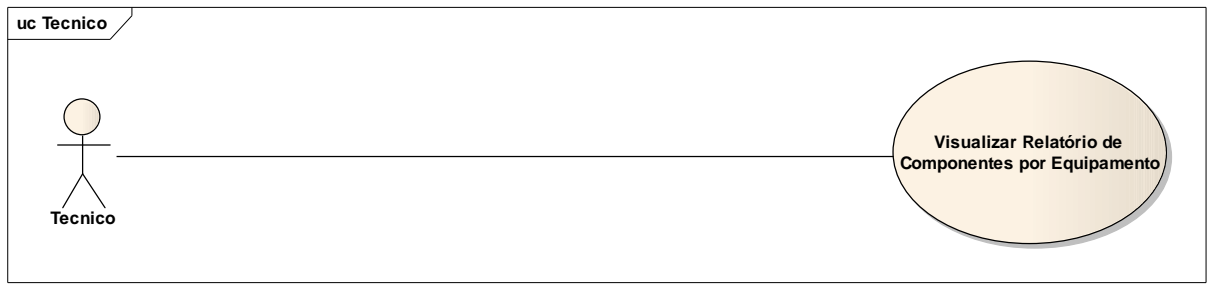

Figura 25. UC – Visualizar Relatório de Componentes por Equipamento

| 25                  | Visualizar Relatório de Componentes por<br>Equipamento.                                           |
|---------------------|---------------------------------------------------------------------------------------------------|
| Descrição           | Permite ao técnico visualizar os componentes que ha em cada equipamento.                          |
| Pré-Condição        | Deve haver informações no banco de dados.                                                         |
| Atores              | Técnico                                                                                           |
| Cenário Principal   | <ul> <li>1 – O técnico seleciona a opção Relatório de<br/>Componentes Por Equipamento.</li> </ul> |
|                     | 2 – O técnico entra com o patrimônio do equipamento.                                              |
|                     | 3 – O sistema busca as informações e exibe o relatório.                                           |
| Cenário Alternativo | O sistema não encontra o patrimônio informado e gera o relatório em branco.                       |

Tabela 25. UC – Visualizar Relatório de Componentes por Equipamento

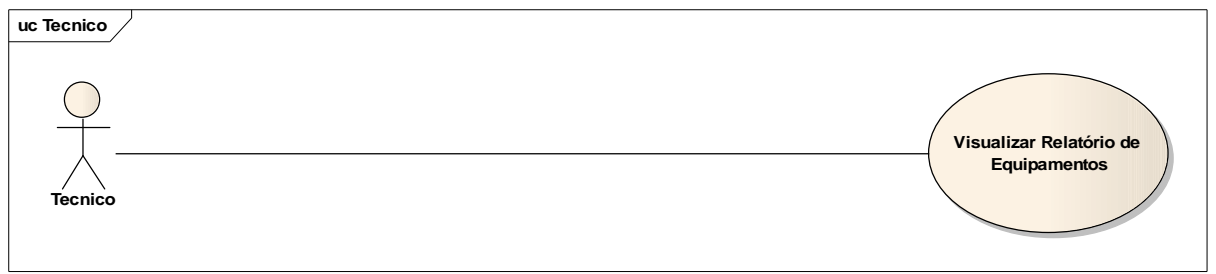

Figura 26. UC – Visualizar Relatório de Equipamentos

| 26                  | Visualizar Relatório de Equipamentos                                              |
|---------------------|-----------------------------------------------------------------------------------|
| Descrição           | Permite ao técnico visualizar informações dos equipamentos cadastrados.           |
| Pré-Condição        | Devem haver equipamentos cadastrados.                                             |
| Atores              | Técnico                                                                           |
| Cenário Principal   | <ul> <li>1 – O técnico seleciona a opção Relatório de<br/>Equipamento.</li> </ul> |
|                     | 2 –O sistema busca as informações e exibe o relatório.                            |
| Cenário Alternativo | O sistema não encontra nenhum equipamento e<br>gera o relatório em branco.        |

Tabela 26. UC – Visualizar Relatório de Equipamentos

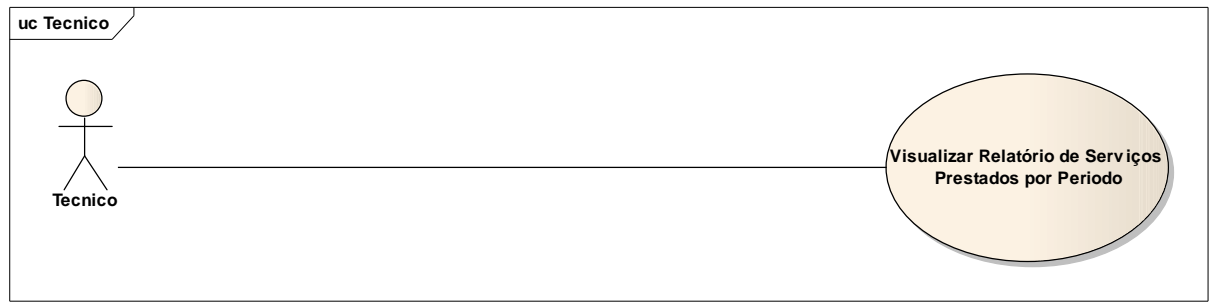

Figura 27. UC – Visualizar Relatório de Serviços Prestados por Período

| 27                  | Visualizar Relatório de Serviços Prestados<br>por Período                                            |
|---------------------|----------------------------------------------------------------------------------------------------|
| Descrição           | Permite ao técnico visualizar os serviços que foram feitos em determinado periodo de tempo.          |
| Pré-Condição        | Deve haver informações no banco de dados.                                                            |
| Atores              | Técnico                                                                                              |
| Cenário Principal   | <ol> <li>1 – O técnico seleciona a opção Relatório de<br/>Serviços Prestados por Periodo.</li> </ol> |
|                     | 2 – O técnico entra com o periodo desejado.                                                          |
|                     | 3 – O sistema busca as informações e exibe o relatório.                                              |
| Cenário Alternativo | O sistema não encontra serviços prestados na data informada e gera o relatório em branco.            |

Tabela 27. UC – Visualizar Relatório de Serviços Prestados por Período

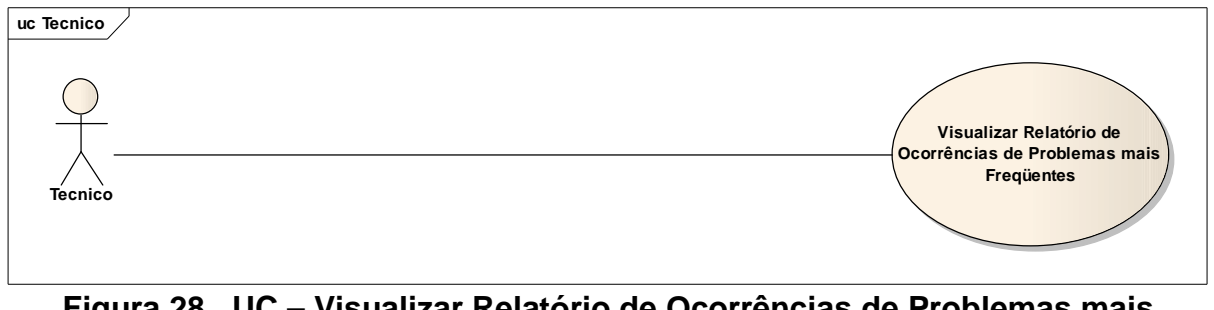

Figura 28. UC – Visualizar Relatório de Ocorrências de Problemas mais Frequêntes

| 28                  | Visualizar Relatório de Ocorrência de<br>Problemas mais frequêntes.                                                                                                    |
|---------------------|----------------------------------------------------------------------------------------------------|
| Descrição           | Permite ao técnico os problemas que ocorrem com mais frequência.                                                                                                    |
| Pré-Condição        | Deve haver informações no banco de dados.                                                                                                    |
| Atores              | Técnico                                                                                                    |
| Cenário Principal   | <ul> <li>1 – O técnico seleciona a opção Relatório de<br/>Ocorrências de Problemas mais frequentes.</li> <li>2 – O sistema busca as informações e exibe o<br/>relatório.</li> </ul> |
| Cenário Alternativo | O sistema não encontra os dados e emite uma mensagem.                                                                                                    |

Tabela 28. UC – Visualizar Relatório de Ocorrência de Problemas mais Frequêntes

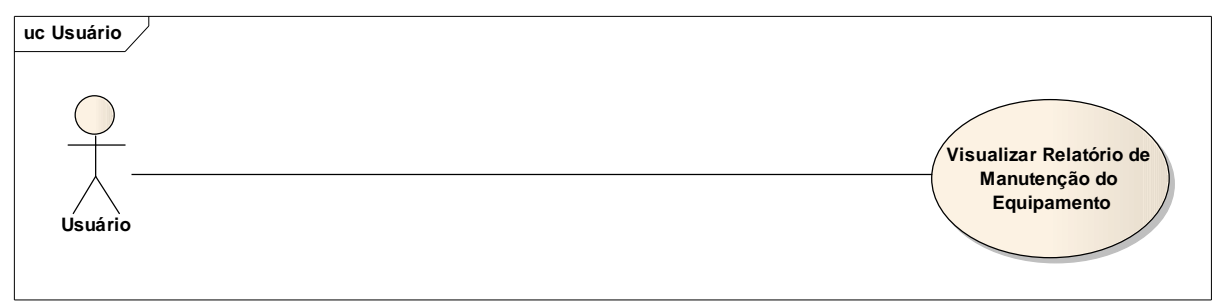

Figura 29. UC – Visualizar Relatório de Manutenção do Equipamento

| 29                  | Visualizar Relatório de Manutenção do<br>Equipamento                                                   |
|---------------------|----------------------------------------------------------------------------------------------------|
| Descrição           | Permite ao usuário visualizar informações sobre<br>as ultimas manutenções feitas em seu<br>equipamento |
| Pré-Condição        | Deve haver informações no banco de dados.                                                              |
| Atores              | Usuário                                                                                                |
| Cenário Principal   | <ul> <li>1 – O técnico seleciona a opção Relatório de<br/>Manutenção do Equipamento.</li> </ul>        |
|                     | 2 – O usuario entra com o patrimonio do<br>equipamento.                                                |
|                     | 3 – O sistema busca as informações e mostra o relatório.                                               |
| Cenário Alternativo | O sistema não encontra os dados e gera o relatório em branco.                                          |

Tabela 29. UC – Visualizar Relatório de Manutenção do Equipamento

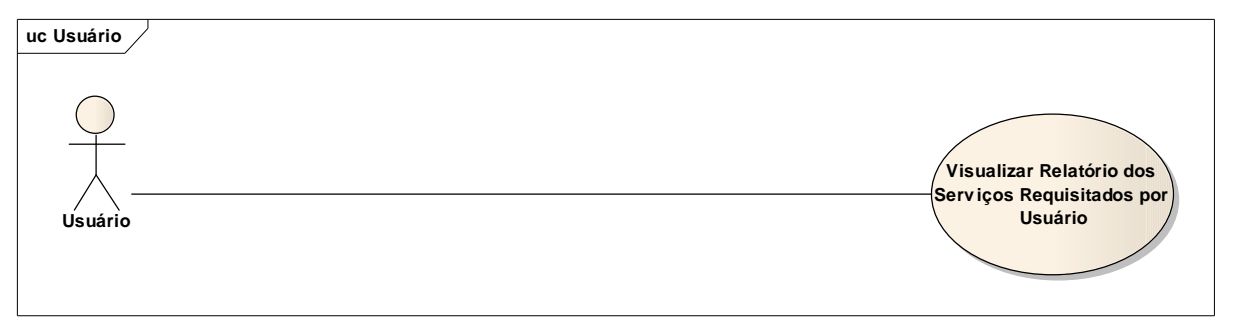

Figura 30. UC – Visualizar Relatório dos Serviços Requisitados por Usuário

| 30                  | Visualizar Relatório dos Serviços<br>Requisitados por Usuário.                                                                                                |
|---------------------|----------------------------------------------------------------------------------------------------|
| Descrição           | Permite ao usuário visualizar informações sobre<br>as ultimas requisições de serviço.                                                                         |
| Pré-Condição        | Deve haver informações no banco de dados.                                                                                                    |
| Atores              | Usuário                                                                                                    |
| Cenário Principal   | <ul> <li>1 – O usuário seleciona a opção Relatório dos</li> <li>Serviços Requisitados por Usuário.</li> <li>2 – O sistema busca as informações das</li> </ul> |
|                     | requisições do usuário e mostra o relatório.                                                                                                    |
| Cenário Alternativo | O sistema não encontra os dados e gera o relatório em branco.                                                                                                 |

Tabela 30. UC – Visualizar Relatório dos Serviços Requisitados por Usuário

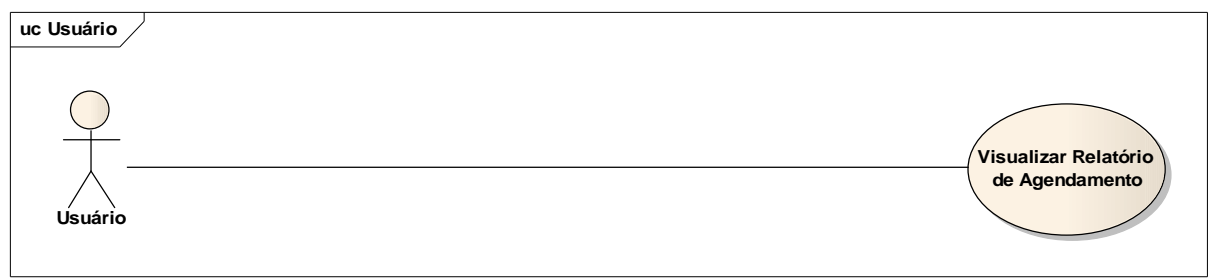

# Figura 31. UC – Visualizar Relatório de Agendamento

| 31                  | Visualizar Relatório de Agendamento             |
|---------------------|-------------------------------------------------|
| Descrição           | Permite ao usuário visualizar informações sobre |
|                     | os agendamentos reitos por ele.                 |
| Pré-Condição        | Devem existir agendamentos feitos               |
|                     | anteriormente.                                  |
| Atores              | Usuário                                         |
| Cenário Principal   | 1 – O usuário seleciona a opção Relatório de    |
|                     | Agendamento.                                    |
|                     | 2 – O sistema busca as informações dos          |
|                     | agendamentos do usuário e mostra o relatório.   |
| Cenário Alternativo | O sistema não encontra os dados e gera o        |
|                     | relatório em branco.                            |
|                     |                                                 |

Tabela 31. UC – Visualizar Relatório de Agendamento

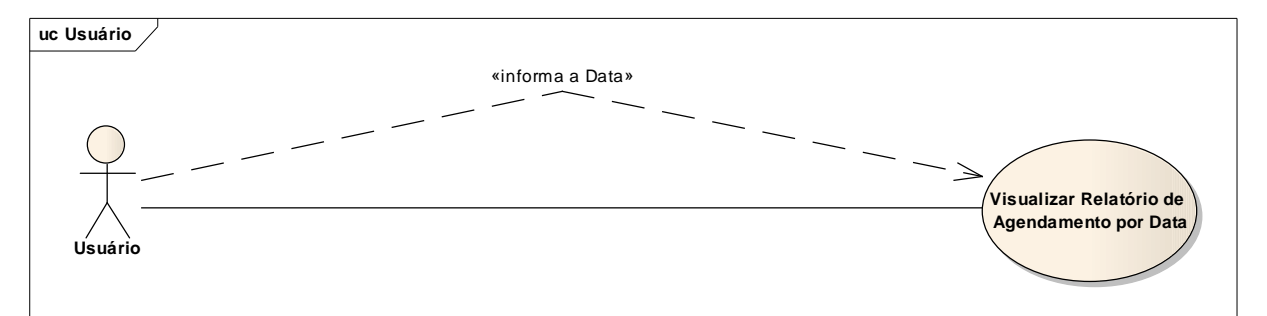

Figura 32. UC – Visualizar Relatório de Agendamento por Data

| 32                  | Visualizar Relatório de Agendamento por<br>Data.                                                                                                    |
|---------------------|----------------------------------------------------------------------------------------------------|
| Descrição           | Permite ao usuário visualizar informações sobre<br>os agendamentos feitos por ele em um periodo<br>de tempo.                                                   |
| Pré-Condição        | Devem existir agendamentos feitos<br>anteriormente.                                                                                                    |
| Atores              | Usuário                                                                                                    |
| Cenário Principal   | <ul> <li>1 – O técnico seleciona a opção Relatório de<br/>Agendamento por Data e informa o período.</li> <li>2 – O sistema busca as informações dos</li> </ul> |
|                     | agendamentos do usuário e mostra o relatório.                                                                                                    |
| Cenário Alternativo | O sistema não encontra agendamento no espaço<br>de tempo especificado e gera o relatório em<br>branco.                                                         |

Tabela 32. UC – Visualizar Relatório de Agendamento por Data

### 8.2 DIAGRAMA DE CLASSES

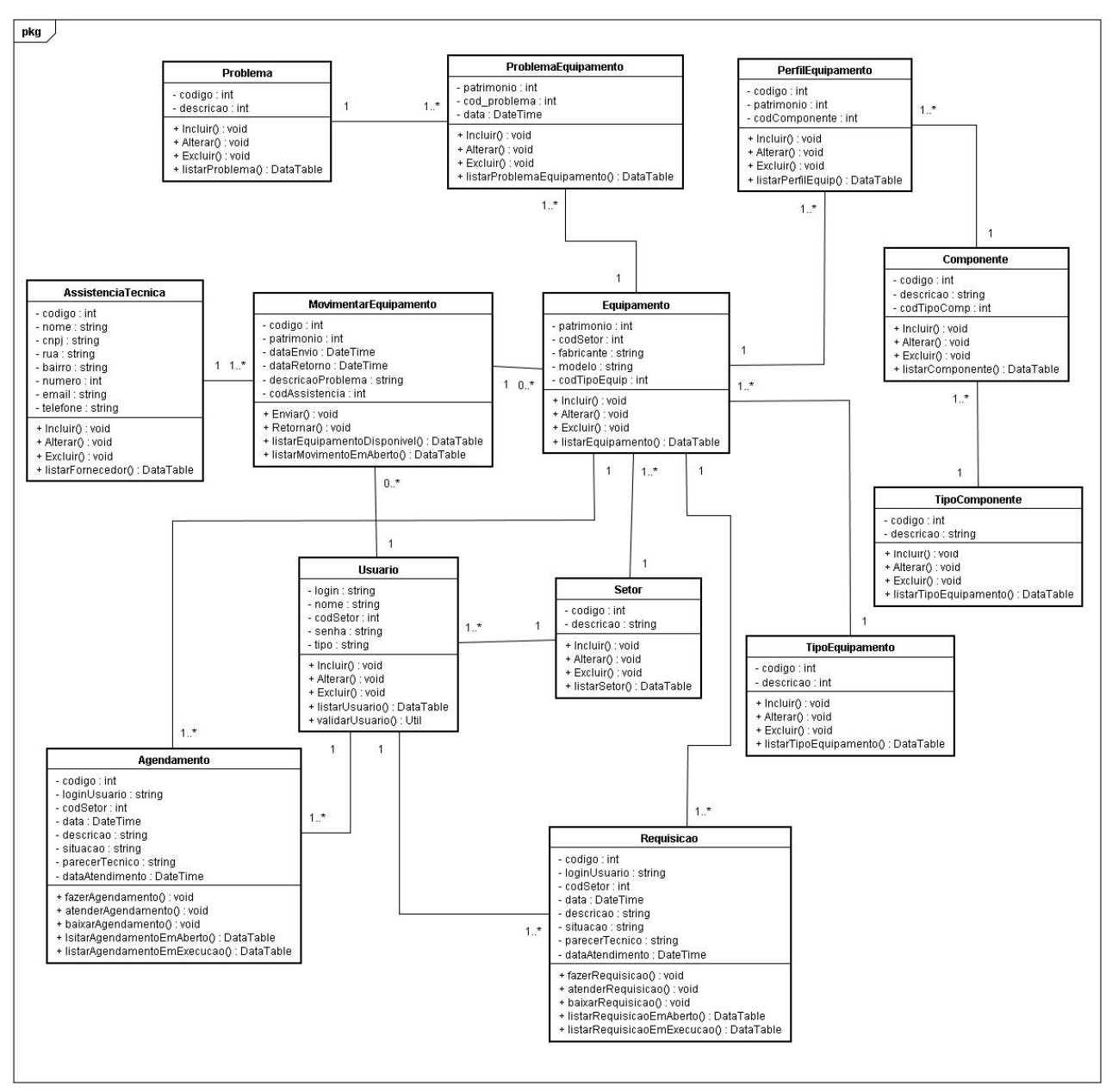

Figura 33. Diagrama de Classes

## 8.3 DIAGRAMA DE SEQUÊNCIA

### 8.3.1. Equipamento

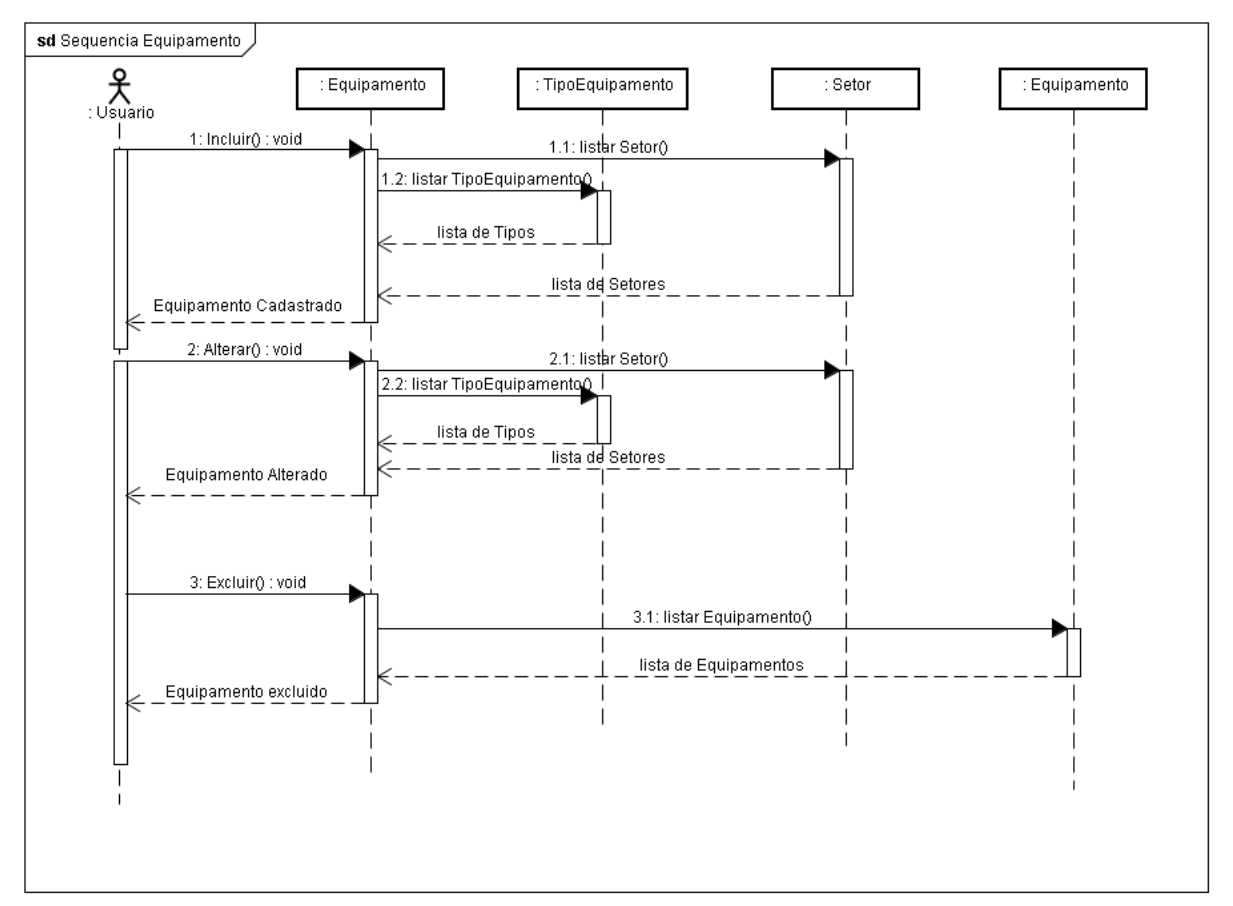

Figura 34. Diagrama de Sequência - Equipamento

### 8.3.2. Perfil Equipamento

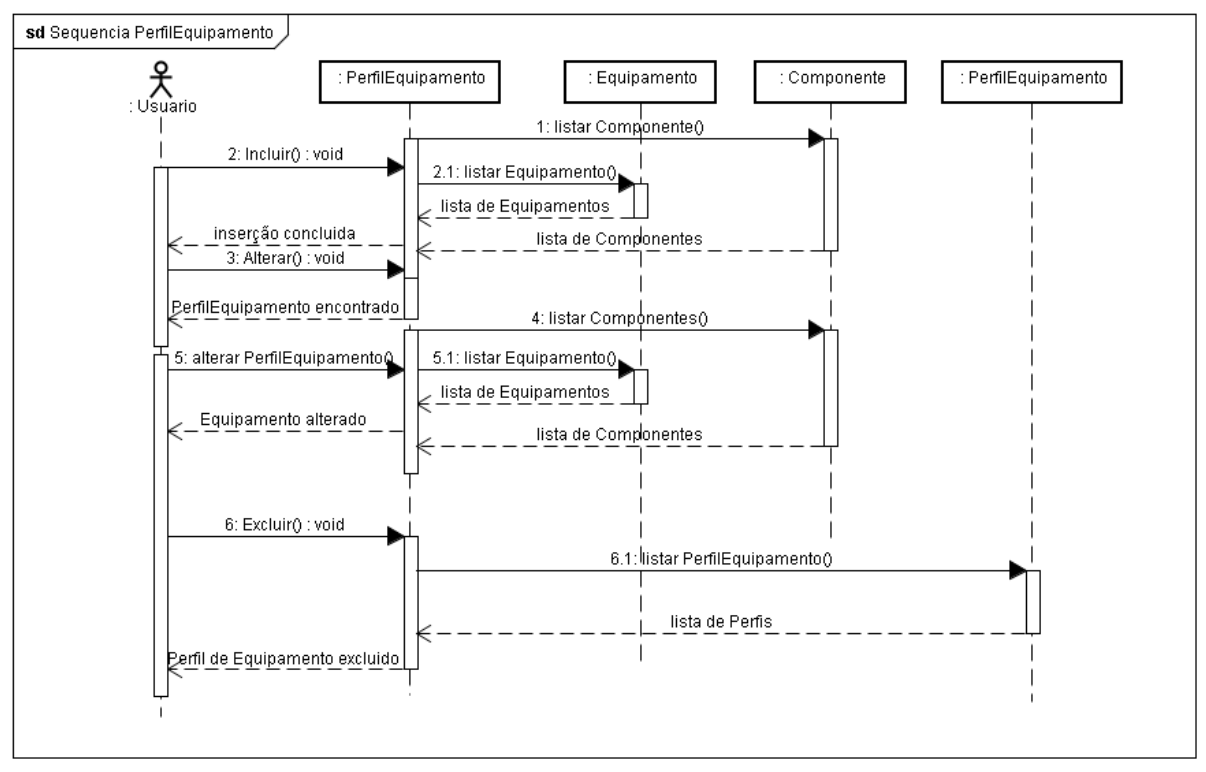

Figura 35. Diagrama de Sequência – Perfil Equipamento

### 8.3.3. Movimentar Equipamento

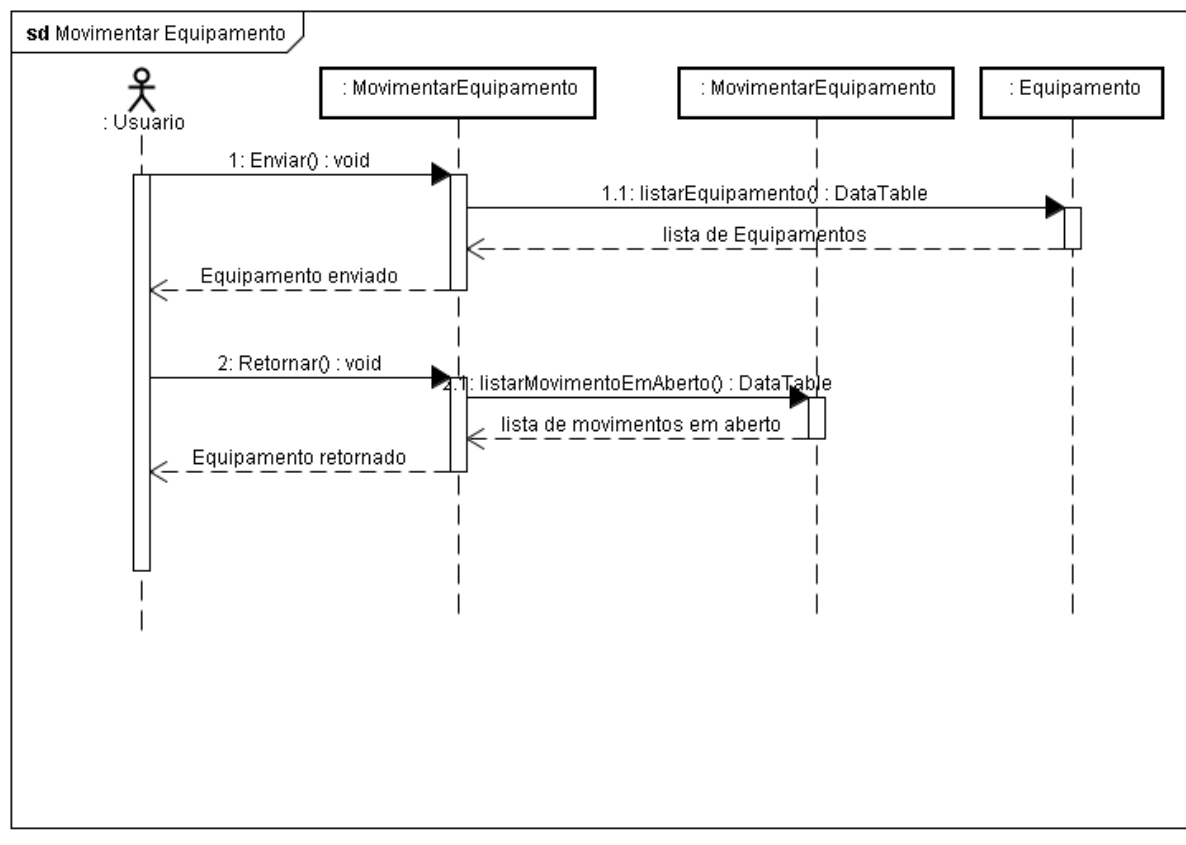

Figura 36. Diagrama de Sequência – Movimentar Equipamento

#### 8.3.4. Agendamento

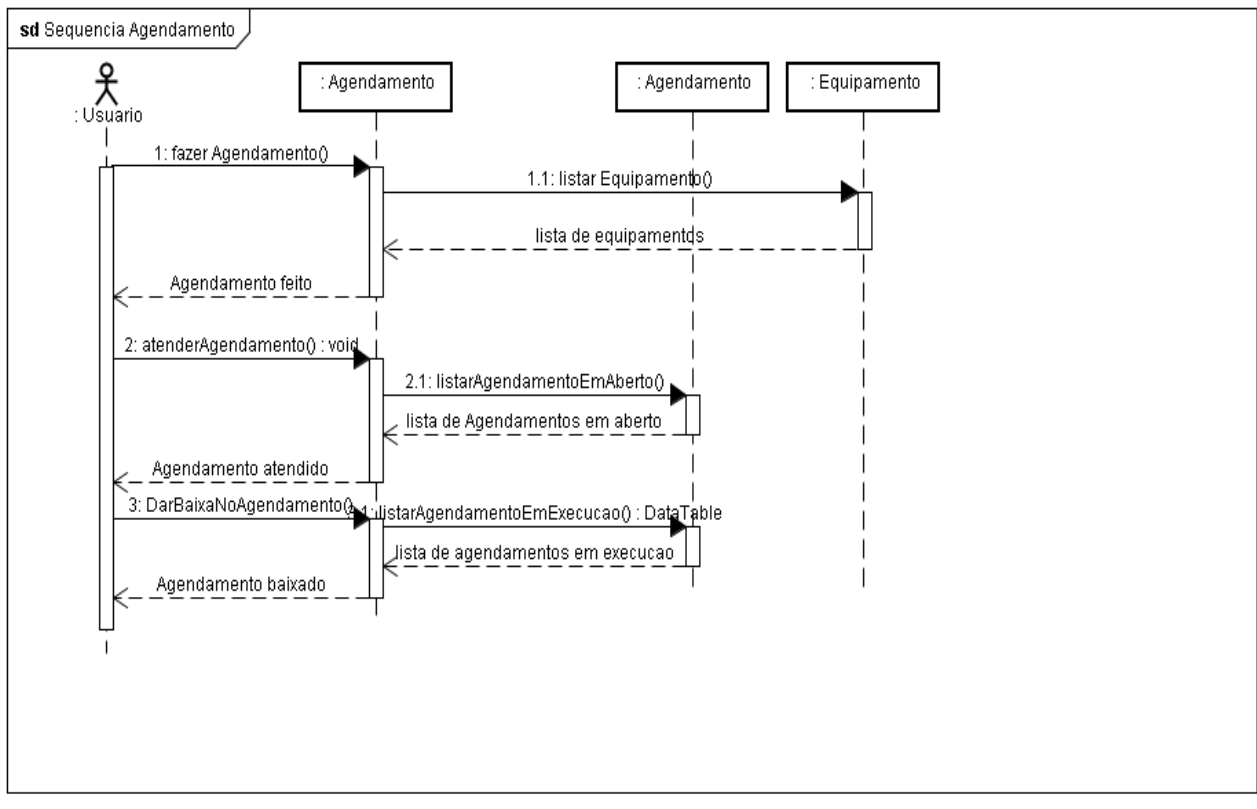

Figura 37. Diagrama de Sequência - Agendamento

#### 8.3.5. Requisição

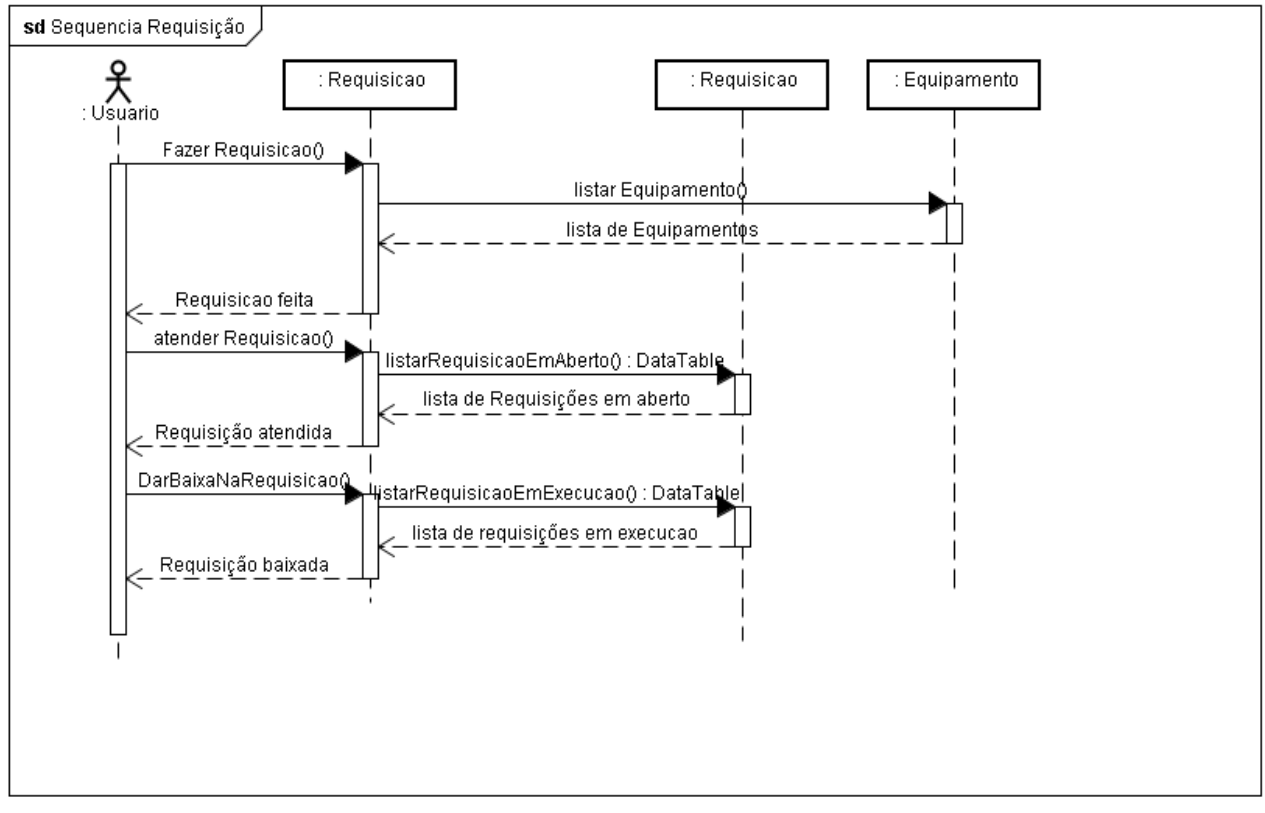

Figura 38. Diagrama de Sequência - Requisição

# 9. CRONOGRAMA

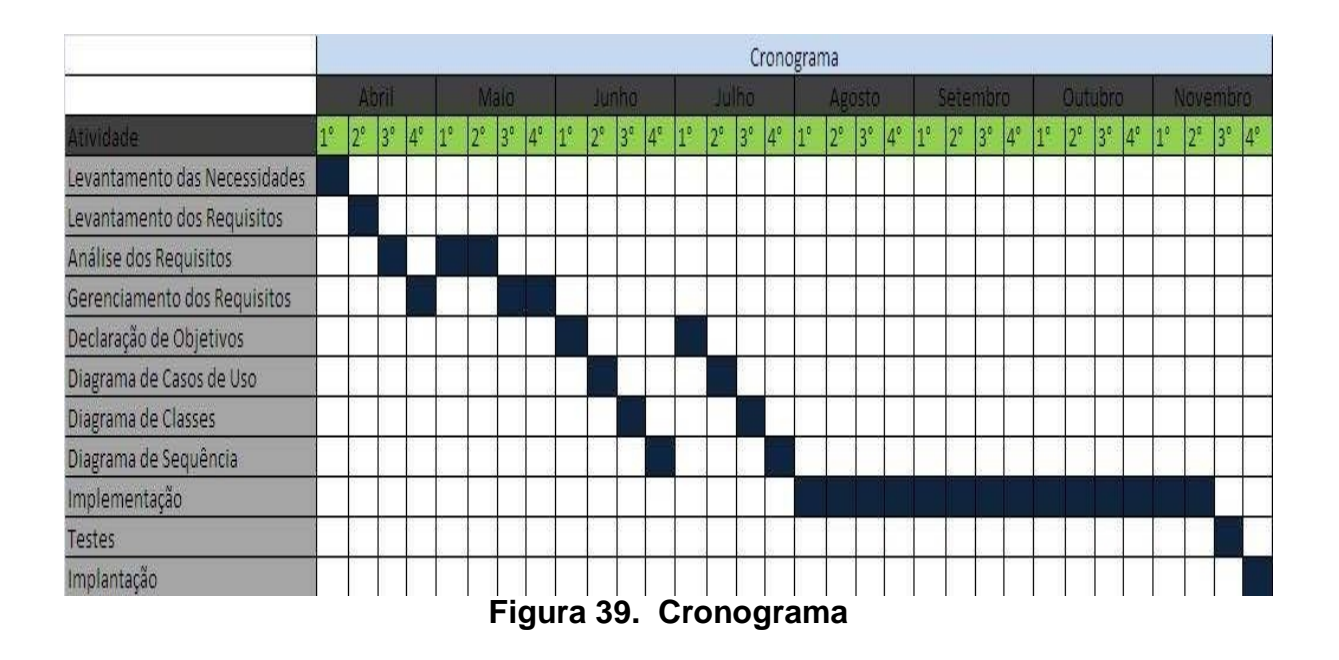
## 10. CONCLUSÕES

Através deste trabalho, possibilita-se uma melhor organização do Setor de Manutenção de Hardware, resolvendo problemas significativos ao setor, permitindo um melhor gerenciamento dos equipamentos e tornando-o mais ágil nos serviços prestados, possibilitando também que futuras decisões para melhorias ou trocas de equipamentos tenham bases de informações sólidas, evitando desperdícios e atendendo o que é realmente necessário.

Conclui-se também, a eficácia do uso da UML para projetar softwares, uma vez que evidencia-se facilmente a estrutura do projeto, dando uma melhor visibilidade do software e suas características.

Conclui-se ainda que o uso da IDE Visual Studio 2008, em conjunto com a linguagem C#, torna o desenvolvimento ágil, aumentando a produtividade e facilitando o desenvolvimento de software.

Propõe-se para futuros trabalhos, o aprimoramento deste sistema em suas funcionalidades e também, o desenvolvimento de nova interface voltada a web.

## 11. REFERÊNCIAS BIBLIOGRÁFICAS

CAMACHO JÚNIOR, Carlos Olavo Azevedo. Desenvolvimento em camadas com C#.Net, Editora Visual Books,2008.

CAMARA, Fábio. Dominando o Visual Studio. Net com C#, Editora Visual Books, 2003.

DURÃES, Ramon. Desenvolvendo para Web usando o Visual Studio 2008.Brassport, Rio de Janeiro, 2008.

GONZAGA, Jorge Luiz. Dominando o postgreSQL.Editora Ciência Moderna LTDA, Rio de Janeiro, 2007.

GRADY BOOCH, J. R. & IVAR J. UML – Guia do Usuário, Editora: Campus, 2000.

LIMA, Edwin. C# e .Net para desenvolvedores/Edwin Lima, Eugênio Reis.-Rio de Janeiro : Campus, 2002.

SHARP, John. Microsoft Visual C# 2005: Passo a Passo, Editora Bookman, 2003.

WILLE, Christoph. Apresentando C#, Editora Berkeley Brasil, 2001.

## 12. REFERÊNCIAS ELETRÔNICAS

MSDN (Microsoft Developer Network), Disponivel em < <u>http://msdn.microsoft.com/pt-br/library/kx37x362.aspx</u> >. Acesso em 24 jun.2009.

PostgreSQLBr, Disponível em < <u>http://www.postgresql.org.br/sobre</u> >. Acesso em 23 jun.2009.

## 13. ANEXOS

A seguir serão expostas algumas telas do sistema.

| S.O.S.M.E.I - | Sistema de Ordens | de Serviço de M | anutenção em Equi | pamentos de l | nformática       |                |                 |                          |              |                      |
|---------------|-------------------|-----------------|-------------------|---------------|------------------|----------------|-----------------|--------------------------|--------------|----------------------|
| Cadastros     | Movimentações     | Requisições     | Agendamentos      | Relatórios    | Sair             |                |                 |                          |              |                      |
| Cadastros     | Movimentações     | Requisições     | Agendamentos      |               | Sair<br>Usuário: |                |                 |                          |              |                      |
| 😗 Iniciar     | 0000              | * 🗊 🖻 🍵         | 🌯 FI 🚜 🖬 🛇        | 🖌 🖉           | QualificaçãoMo   | TCC - Microsof | 😽 Leo Probo + C | 5.0.5.M.E.I              | 🖳 Login      | 🔦 🛻 🛃 📿 Moisés 09:26 |
| Thereit       |                   |                 |                   |               |                  | Talada         |                 | 1 martine and the second | and so the s |                      |

Figura 40. Tela de login

| S.O.S.M.E.I - | Sistema de Ordens | de Serviço de M | anutenção em Equ | ripamentos de l | e Informática                            |
|---------------|-------------------|-----------------|------------------|-----------------|------------------------------------------|
| Cadastros     | Movimentações     | Requisições     | Agendamentos     | Relatórios      | s Sair                                   |
|               |                   |                 |                  |                 |                                          |
|               |                   |                 | 📰 Pro            | oblema em Equ   | puipamento                               |
|               |                   |                 |                  | Co              | ontrole de Problemas em equipamentos     |
|               |                   |                 |                  | Patrimônio:     | 5678                                     |
|               |                   |                 |                  | Problema:       | Monitor não funciona 🔹                   |
|               |                   |                 |                  | Data:           | quatafeira , 🛙 de outubro de 2009 💌      |
|               |                   |                 |                  |                 |                                          |
|               |                   |                 |                  | ▶ patrimor      | ionio codproblema data data 8 07/10/2009 |
|               |                   |                 |                  | 8745            | 2 06/10/2009                             |
|               |                   |                 |                  |                 |                                          |
|               |                   |                 |                  |                 |                                          |
|               |                   |                 |                  |                 |                                          |

Figura 41. Controle de Problemas em Equipamentos

|                 | s de Serviço de M | lanutenção em Equ                                                                                                    | ripamentos de   | Informática           |                  |               |          |   |
|-----------------|-------------------|----------------------------------------------------------------------------------------------------|-----------------|-----------------------|------------------|---------------|----------|---|
| s Movimentações | s Requisições     | Agendamentos                                                                                                    | Relatórios      | Sair                  |                  |               |          |   |
|                 |                   |                                                                                                    |                 |                       |                  |               |          |   |
|                 | 🔣 Envi            | io de equipamento                                                                                                    | s para manute   | nção externa          |                  |               |          |   |
|                 |                   |                                                                                                    | Envio           | de equipamento        | os para manute   | ncão externa  | 1        |   |
|                 |                   |                                                                                                    |                 |                       | ·                | ,             |          |   |
|                 |                   |                                                                                                    |                 |                       |                  |               |          |   |
|                 |                   | Patrimônio:                                                                                                    | 8745            |                       | Assistência      | Info Hou      | se       | × |
|                 |                   |                                                                                                    | -               | 500                   |                  |               |          |   |
|                 |                   | Data Envio:                                                                                                    | sexta-feira ,   | 6 de novembro de 2009 | ×                |               |          |   |
|                 |                   |                                                                                                    |                 |                       |                  |               |          |   |
|                 |                   | Descrição do Problema:                                                                                                    |                 |                       |                  |               |          |   |
|                 |                   |                                                                                                    |                 |                       |                  |               |          |   |
|                 |                   |                                                                                                    |                 |                       |                  |               |          |   |
|                 |                   |                                                                                                    |                 |                       |                  |               |          |   |
|                 |                   |                                                                                                    |                 |                       |                  |               |          |   |
|                 |                   |                                                                                                    |                 |                       |                  |               |          |   |
|                 |                   |                                                                                                    |                 |                       |                  |               |          |   |
|                 |                   |                                                                                                    |                 |                       |                  |               |          |   |
|                 |                   |                                                                                                    |                 |                       |                  |               |          |   |
|                 |                   | Equipamentos disponív                                                                                                    | eis para envio: | fabricante            | madala           | oodtinoogu ir | oitunene |   |
|                 |                   | ▶ 8745                                                                                                    | 2               | DELL                  | Inspiron 1525    | 5             | 1        |   |
|                 |                   | 5678                                                                                                    | 3               | Itautec               | Infoway Business | 5             | 1        | _ |
|                 |                   | 5267                                                                                                    | 2               | Itautec               | Infoway Business | 5             | 1        | - |
|                 |                   | and the second second se |                 |                       |                  | 10            |          |   |
|                 |                   |                                                                                                    |                 |                       |                  |               |          |   |
|                 |                   |                                                                                                    |                 |                       |                  |               |          |   |
|                 |                   |                                                                                                    |                 |                       |                  |               |          |   |
|                 |                   |                                                                                                    |                 |                       |                  |               |          |   |
|                 |                   |                                                                                                    |                 |                       |                  |               |          |   |

Figura 42. Envio de equipamento para manutenção externa

| COCUTI    | Sistema da Osdana | do Somdoo do H | anutonoão om Foui | inamontos do    | laformática.      |                                                                                                    |                   |  |
|-----------|-------------------|----------------|-------------------|-----------------|-------------------|----------------------------------------------------------------------------------------------------|-------------------|--|
| Cadastree | Movimentações     | Requisições    | Anondamentee      | Relatórice      | Sair              |                                                                                                    |                   |  |
| Cauasuos  | movimentações     | Requisições    | Agenuamentos      | Relatorius      | 380               |                                                                                                    |                   |  |
|           |                   |                |                   |                 |                   |                                                                                                    |                   |  |
|           |                   |                | 6                 |                 |                   |                                                                                                    |                   |  |
|           |                   |                | 🔛 Equipame        | nto             |                   |                                                                                                    |                   |  |
|           |                   |                |                   |                 | Controle          | de Equipamentos                                                                                                    | 5                 |  |
|           |                   |                |                   |                 |                   |                                                                                                    |                   |  |
|           |                   |                |                   | Patrimônio:     | 8745              |                                                                                                    |                   |  |
|           |                   |                |                   | Setor           | Desenvolvime      | ento                                                                                                    | ~                 |  |
|           |                   |                |                   | Fabricante:     | DELL              |                                                                                                    |                   |  |
|           |                   |                |                   | Modelo:         | Inspiron 1525     |                                                                                                    |                   |  |
|           |                   |                |                   | Tipo do Equipam | nento: Computador |                                                                                                    | ~                 |  |
|           |                   |                |                   |                 |                   | 1 - Em uso no setor                                                                                                    |                   |  |
|           |                   |                |                   | Situação:       | 1                 | 2 - Em manutenção (Har                                                                                                    | dware)            |  |
|           |                   |                |                   |                 |                   | 3 - Em manutenção (Ass                                                                                                    | istência Técnica) |  |
|           |                   |                |                   |                 | Q                 |                                                                                                    | 2                 |  |
|           |                   |                |                   | patrimo         | onio codsetor     | fabricante                                                                                                    | modelo            |  |
|           |                   |                |                   | 8745            | 2                 | DELL                                                                                                    | Inspiron 1525     |  |
|           |                   |                |                   | 56/8            | 2                 | Itautec                                                                                                    | Infoway Business  |  |
|           |                   |                |                   | 0001            |                   | The second second secon | niterio) bannote  |  |
|           |                   |                |                   | <               | III               |                                                                                                    | >                 |  |
|           |                   |                |                   |                 |                   |                                                                                                    |                   |  |
|           |                   |                |                   |                 |                   |                                                                                                    |                   |  |
|           |                   |                |                   |                 |                   |                                                                                                    |                   |  |

Figura 43. Controle de Equipamentos

| dastros | Movimentações | Requisições | Agendamentos        | Relatórios    | Sair            |               |          |   |  |
|---------|---------------|-------------|---------------------|---------------|-----------------|---------------|----------|---|--|
|         | -             |             | -                   |               |                 |               |          |   |  |
|         |               |             |                     |               |                 |               |          |   |  |
|         |               |             |                     |               |                 |               |          |   |  |
|         |               |             |                     |               |                 |               |          |   |  |
|         |               |             |                     |               |                 |               |          |   |  |
|         |               | E Dogu      | ininžo              |               |                 |               |          |   |  |
|         |               | an requ     | ISIÇAD              |               |                 |               | N -      |   |  |
|         |               |             |                     |               | Fazer Requisiça | o de Manutenç | ao       |   |  |
|         |               |             |                     |               |                 |               |          |   |  |
|         |               |             |                     |               |                 |               |          |   |  |
|         |               | Lo          | gin Usuário: moises |               |                 | Patrimônio:   |          |   |  |
|         |               | Da          | ta: Douta fai       | ra E de pouem | bro de 2009  😵  |               | hardware |   |  |
|         |               | 0.0         |                     | a, o de novem | bio de 2005     | Setor:        |          |   |  |
|         |               | De          | scrição             |               |                 |               |          |   |  |
|         |               |             |                     |               |                 |               |          | 3 |  |
|         |               |             |                     |               |                 |               |          |   |  |
|         |               |             |                     |               |                 |               |          |   |  |
|         |               |             |                     |               |                 |               |          |   |  |
|         |               |             |                     |               |                 |               |          |   |  |
|         |               |             |                     |               |                 |               |          |   |  |
|         |               |             |                     |               |                 |               |          |   |  |
|         |               |             |                     |               |                 |               |          |   |  |
|         |               |             |                     |               |                 |               |          |   |  |
|         |               |             |                     |               |                 |               |          |   |  |
|         |               |             |                     |               |                 |               |          |   |  |

Figura 44. Fazer Requisição